制作要求:

成册净尺寸: 80x80±1mm 材质: 128克双铜彩印 工艺: 骑马钉

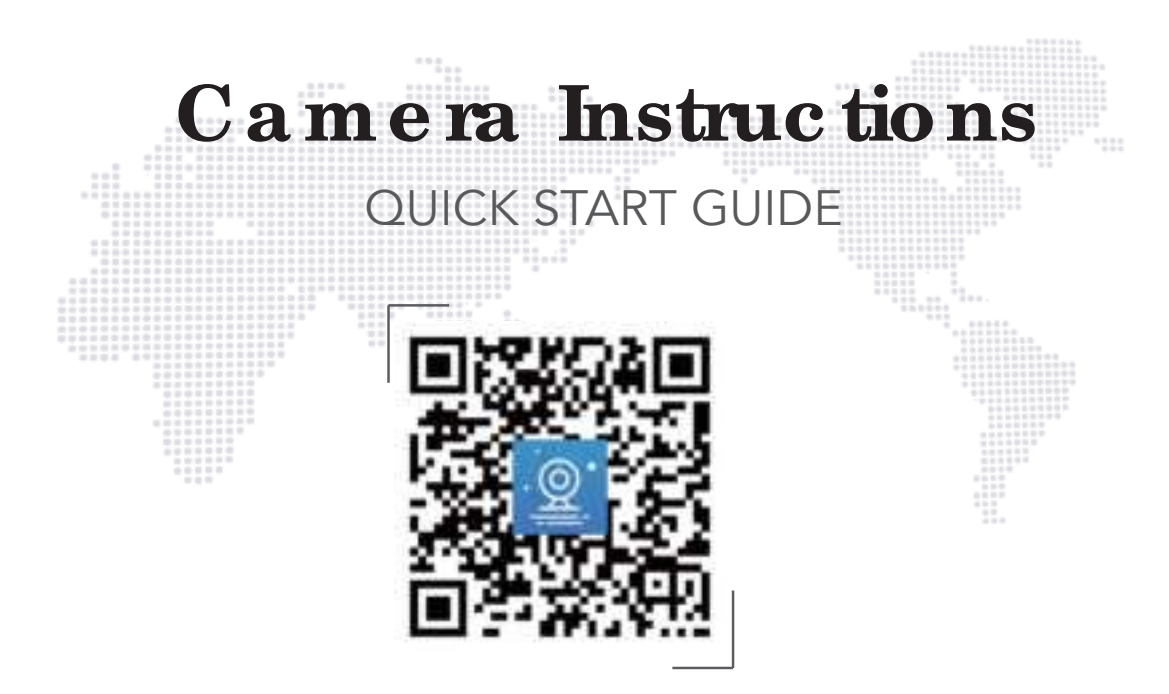

Before operating this unit,please read these instructions carefully,and save them for future use.

# CONTENTS

| ENGLISH  | 1  |
|----------|----|
| 日語       | 17 |
| Español  | 32 |
| Français | 47 |
| Deutsch  | 63 |
| Italiano | 79 |

#### ENGLISH

# **ABOUTTHIS GUIDE**

Features of this product and Eseecloud App may vary by model and software version. All features, functionality and other product specifications are subject to change, without notice or obligation.

1

# ABO UTYO UR CAMERA

Getting To Know Your Camera

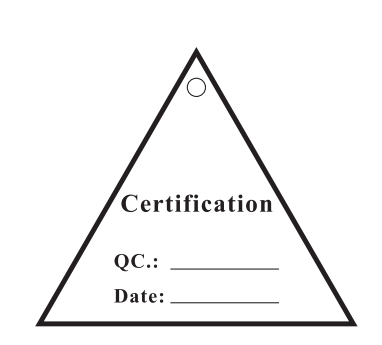

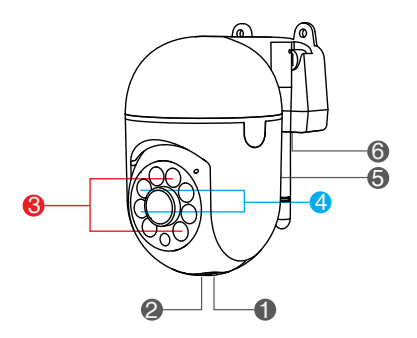

- Memory card
- Reset Button
- Infrared Light
- Spotlight
- Speaker
- Power Input

#### Insert A memory card

You can use a memory card Up to 256GB for loop recording. When the card is full, the camera will overwrite the oldest files. (Please check the purchase details. Some products do not come with memory cards and need to be prepared by yourself.)

1. Please insert the memory card before powering on the camera, or the camera will not be able to read the card. This will help protect your card.

2. Please note the orientation of the memory card's metal contacts to avoid inserting it incorrectly into the slot.

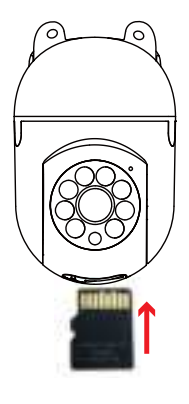

2

## **GETTING STARIED**

#### Download Eseecloud

Get the Eseecloud App from Google Play or App Store or by scanning the QR Code below. Then register your own account and log in.

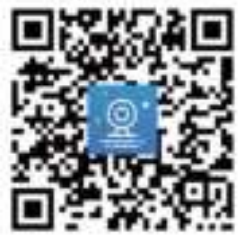

#### Download failed?

For iOS system, it requires iOS 9.0 version or above.For Android,Android 5.1 or above.

#### Set Up Your Wi-Fi Camera

Step 1 Power On Your WiFi Camera Connect the camera to a power outlet, the white light will come on and the device will start self-checking, Wait for 30 seconds until you hear the prompt " Please Configure the Network ". 3 On the phone, make sure that Wi-Fi and BT are on. Then connect your phone to a stable Wi-Fi network.

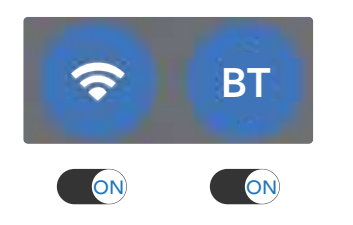

During the set up, maintain 2-3 meter (6-9 feet) between the camera and Wi-Fi router.

Make sure there are no obstructions or objects that might block the signal from the router to your camera.

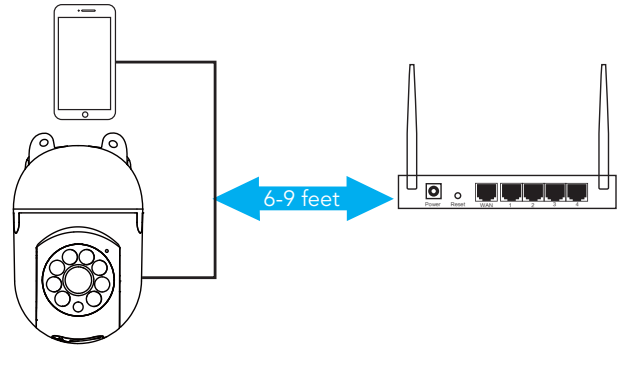

#### Step 2

On the home screen, tap **Add smart device** to add your camera.

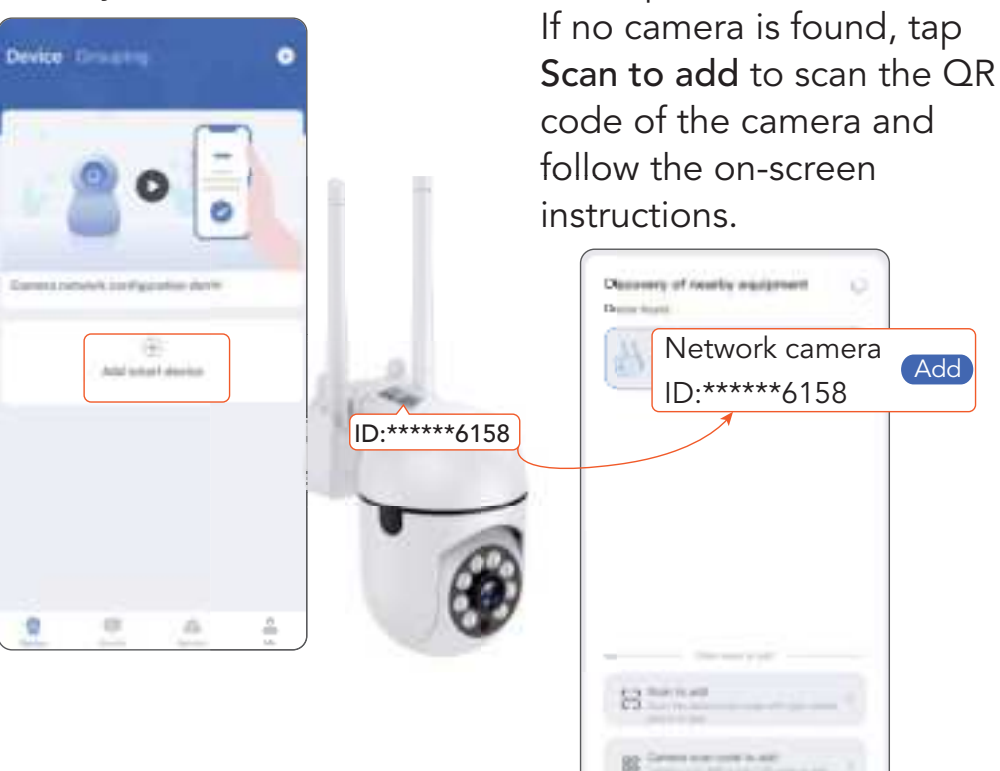

Step 3

and tap Add.

In the list of camera IDs,

find the one to be set up ,

5

#### Step 4

Tap **Select Wi-Fi**, choose the Wi-Fi that your phone has connected to, enter the Wi-Fi password, and tap **Next**.

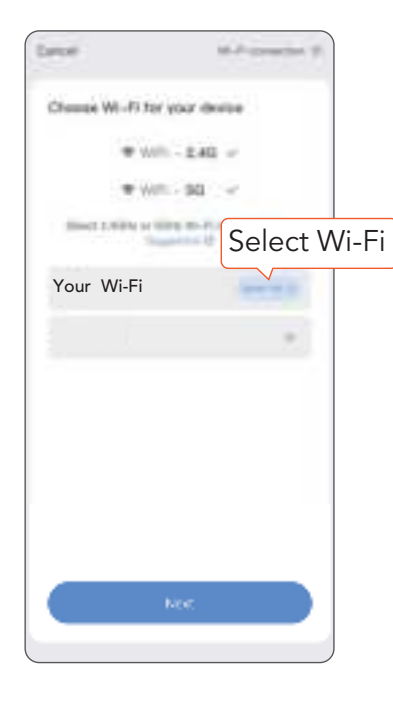

#### Step 5

When the prompt "The Wireless Connection is Successful" is heard, it indicates the setup is done.

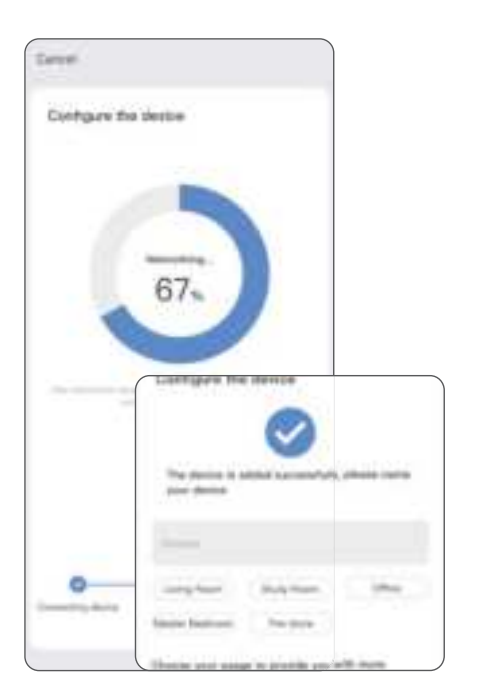

#### Install Your Camera

Use a drilling tool to drill holes in the wall according to the hole spacing of the base. It is recommended to use a pencil to mark the holes in the wall before drilling. Screw the expansion nut into the hole on the wall, fix the bracket to the wall with screws.

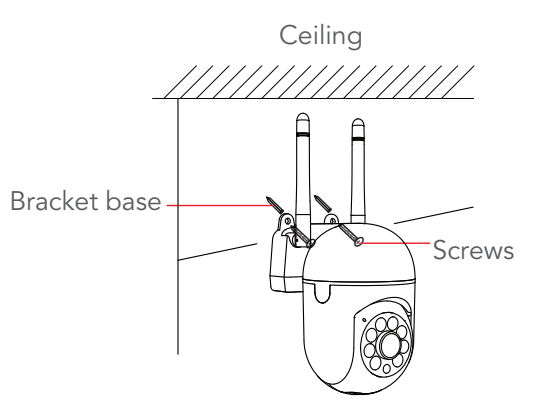

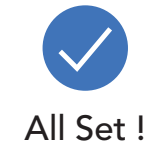

# HOW TO RESET

The reset button is located on the top of the camera. You need to power on the device and wait for it to complete the rotation self-check before starting the reset operation.

1. Press the reset button for 6-9 seconds until you hear 1 beep. This will reset the camera.

2. Wait at least 30 seconds for the camera to complete the self-test.

3. When you hear " Please configure the network", the camera is now ready to be set up again.

# MAKE THE MOSTOF ISEEHO ME APP

#### **Device Page**

You can see all your connected devices listed in the device page.

Tap $\triangleright$  on the camera video image to view live feeds.

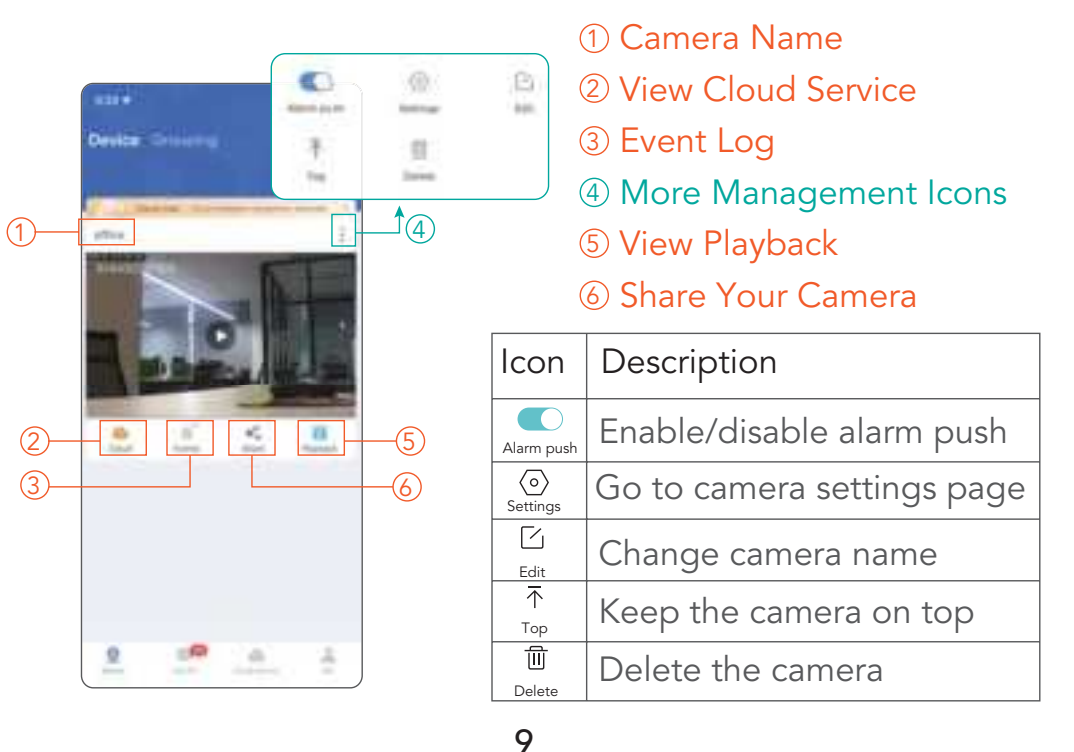

#### Live Feed Page

Tap 🎛 More on the bottom right corner to further manage the camera.

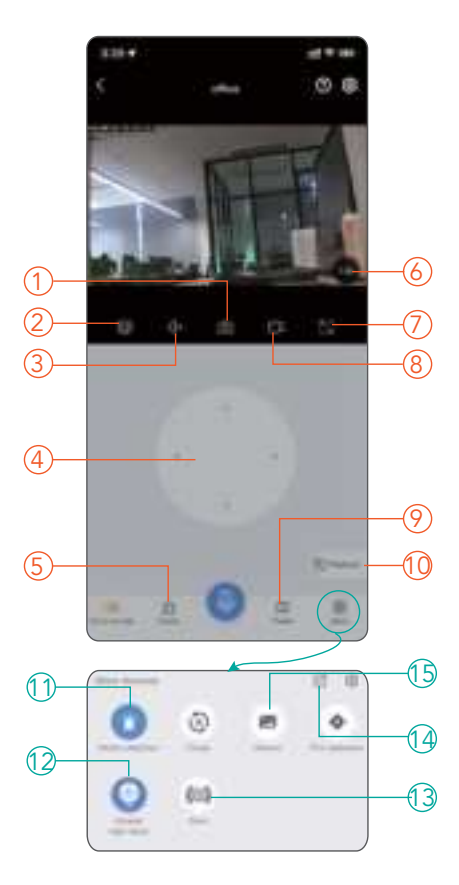

- ① Take a Screenshot
- ② Change Clarity
- ③ Mute&unmute
- ④ Hold to Talk
- ⑤ Events Log
- 6 Zoom
- ⑦ Full Screen
- ⑧ Record Video Clips
- ⑦ Frequently viewed locations
- 1 Playback History
- ① Enable/disable Motion Detection
- 12 Enable/disable Auto Night Vision
- 13 Manually Trigger an Alarm
- I Share Your Camera
- 13 Photo Album

10

# FAQ

1.I can't connect my camera to the app / Camera not working?

| Indicator<br>Light | Voice<br>Prompt * | Solution                                                                                                    |
|--------------------|-------------------|----------------------------------------------------------------------------------------------------|
| On                 | Not Heard         | Reset the camera by pressing and holding the reset button for 5-8 seconds.                                                |
| Off                | Not Heard         | Try with a different power outlet, power adapter (5V 1A) or USB-C cable.                                                  |
| On                 | Heard             | (1) Make sure you chose the Wi-Fi<br>network that your phone was connected<br>to during the setup.                        |
|                    |                   | (2) Make sure there is no certain special characters in your Wi-Fi name and password, such as "# % & " $\pounds + [\]$ ". |
|                    |                   | (3) Move the camera closer to the router(6-9 feet) and try again.                                                         |

11

#### 2."No TF card found"when accessing Playback?

(1) Make sure that the micro SD card is fully inserted in the camera.

(2) Make sure the micro SD card is installed before plugging the camera into power.

(3) The micro SD card should be in FAT32 format. If not, please format your card via Computer.

# 3.The video recordings cannot be stored in my micro SD card?

(1) If the camera has read the micro SD card

Since SD cards have limited reading & writing in the lifespan, the quality of them varies from different specifications and brands. If the micro SD card has been used for a long time (close to the write life span), resulting in a sharp drop in writing speed, then it is necessary to change to a better and new micro SD card.

#### (2) If the camera can not read the micro SD card

Please refer to FAQ 2 "No TF card found" when accessing Playback?".

# 4. Why can't my APP receive alarm information, the picture is not in color at night, and there is no alarm sound when someone passes by?

Certain functions are turned off by default. Please check the application settings to confirm whether the permissions for the relevant functions have been enabled.

# WARNING

TO PREVENT DAMAGE TO THE PRODUCT, FIRE, ELECTRICSHOCK, OR OTHER INJURY OR DAMAGE, PLEASE READ AND UNDERSTAND ALL WARNINGS AND INSTRUCTIONS.

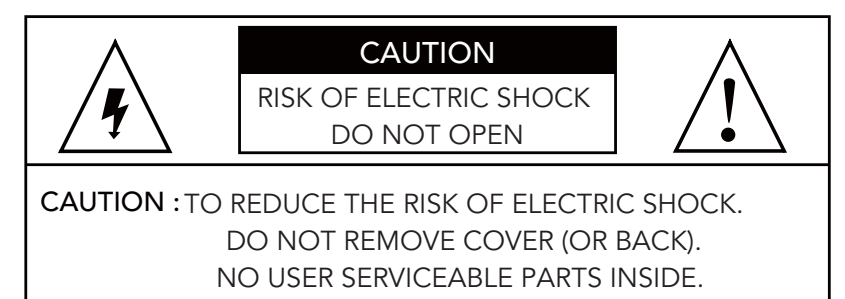

REFER SERVICING TO QUALIFIED SERVICE PERSONNEL

# FOR SAFE USE

1. This camera is not weatherproof and is designed for indoor use only. Please keep your camera dry, and do not expose the camera to liquids or extremely humid conditions. Do not attempt to disassemble the device yourself. It may pose a risk of electric shock. Contact Customer Support Team if the camera isn't working properly.

2.Please use your camera in environments within its operating temperature range: -4°to 140°F (-20 to 60°C). Avoid powering your device near any heat sources and in direct sunlight. 3.If your camera gets wet, do not attempt to dry it using an external heat source such as a hair dryer. Carefully unplug the cable without getting your hands wet and wait for the camera

and adapter to dry completely.

4.Do not force the adapter into a power outlet. Only power the camera with a compatible power adaptor available. If the adapter or cable appears damaged, discontinue use immediately.

5.To clean the camera surface, please unplug the camera and power adaptor first, wipe gently with a soft cloth that is slightly damp with water and a touch of rubbing alcohol to remove smudges or dust. Not to use anything abrasive or harsh chemicals. After cleaning, wait for the camera to dry completely.

## **INFORMATION TO USER**

#### FCC Statement

Note: This equipment has been tested and found to comply with the limits for a Class B digital device, pursuant to part 15 of the FCC rules. These limits are designed to provide reasonable protection against harmful interference in a residential installation. This equipment generates, uses and can radiate radio frequency energy and, if not installed and used in accordance with the instructions, may cause harmful interference to radio communications. However, there is no guarantee that interference will not occur in a particular installation. If this equipment does cause harmful interference to radio or television reception, which can be determined by turning the equipment off and on, the user is encouraged to try to correct the interference by one or more of the following measures: 15

-Reorient or relocate the receiving antenna.

-Increase the separation between the equipment and receiver.

-Connect the equipment into an outlet on a circuit different from that to which the receiver is connected.

-Consult the dealer or an experienced radio/TV technician for help.

Important: Change or modifications not expressly approved by the manufacturer responsible for compliance could void the user's authority to operate the equipment.

(Example- use only shielded interface cables when connecting to computer or peripheral devices).

This equipment complies with Part 15 of the FCC Rules.

Operation is subject to the following two conditions:

(1) This device may not cause harmful interference, and

(2) This device must accept any interference received, including interference that may cause undesired operation.

#### FCC Radiation Exposure Statement:

The equipment complies with FCC Radiation exposure limits set forth for uncontrolled environment. This equipment should be installed and operated with minimum distance 20cm between the radiator and your body.

#### 日語

# このガイドについて

この製品と Eseecloud アプリの機能は、モデルとソフトウェ アバージョンによって異なる場合があります。 すべての機能、 機能、およびその他の製品仕様は、通知または義務なく変更 される場合があります。

# カメラについて カメラについて知る

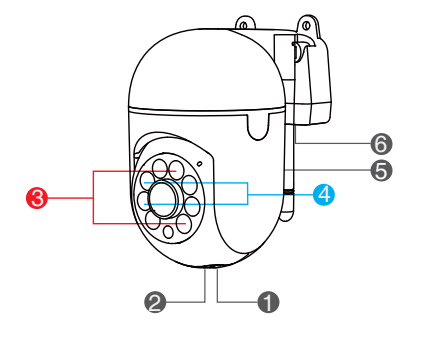

●メモリカード
● リセットボタン
●赤外線
●スポットライト
⑤スピーカー
⑤電源入力

17

#### メモリカードの挿入

ループ録画には最大256GBのメモリーカードを使用できます。 カードがいっぱいになると、カメラは最も古いファイルを上 書きします。(購入の詳細を確認してください。一部の製品 にはメモリーカードが付属しておらず、自分で用意する必要 があります。)

カメラの電源を入れる前にメモリーカードを挿入してください。そうしないと、カメラはカードを読み取ることができません。これにより、カードを保護することができます。
 メモリーカードの金属接点の向きを確認し、スロットに正しく挿入されるように注意してください。

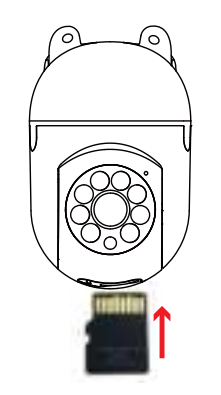

# はじめに

Eseecloud をダウンロード

Eseecloud アプリは、Google Play または App Store から、 または以下の QR コードをスキャンして入手できます。その 後、自分のアカウントを登録してログインしてください。

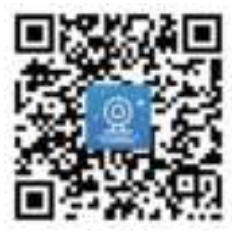

#### ダウンロードに失敗しましたか?

Eseecloud アプリには、Android 5.1 以降または iOS 9.0 以 降のスマートフォンが必要です。スマートフォンのバージョ ンを確認して更新してください。

Wi-Fiカメラを設定する

ステップ1 WiFi カメラの電源をオンにします

カメラを電源コンセントに接続すると、白いライトが点灯し、 デバイスがセルフチェックを開始します。「Please Configure the Network」というプロンプトが聞こえるまで 30 秒待ちます。

電話で、Wi-Fiと BT がオンになっていることを確認します。 次に、電話を安定した Wi-Fi ネットワークに接続します。

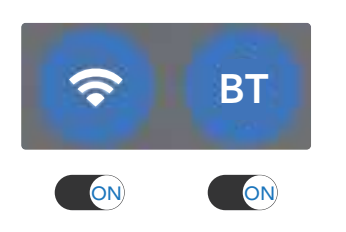

セットアップ中は、カメラと Wi-Fi ルーターの間を 2~3 メー トル(6~9フィート)離してください。 ルーターからカメラ への信号をブロックす る可能性のある障害 物や物体がないこと を確認してください。 20

ステップ2 ホーム画面で、「スマート デバイスの追加]をタップ してカメラを追加します。

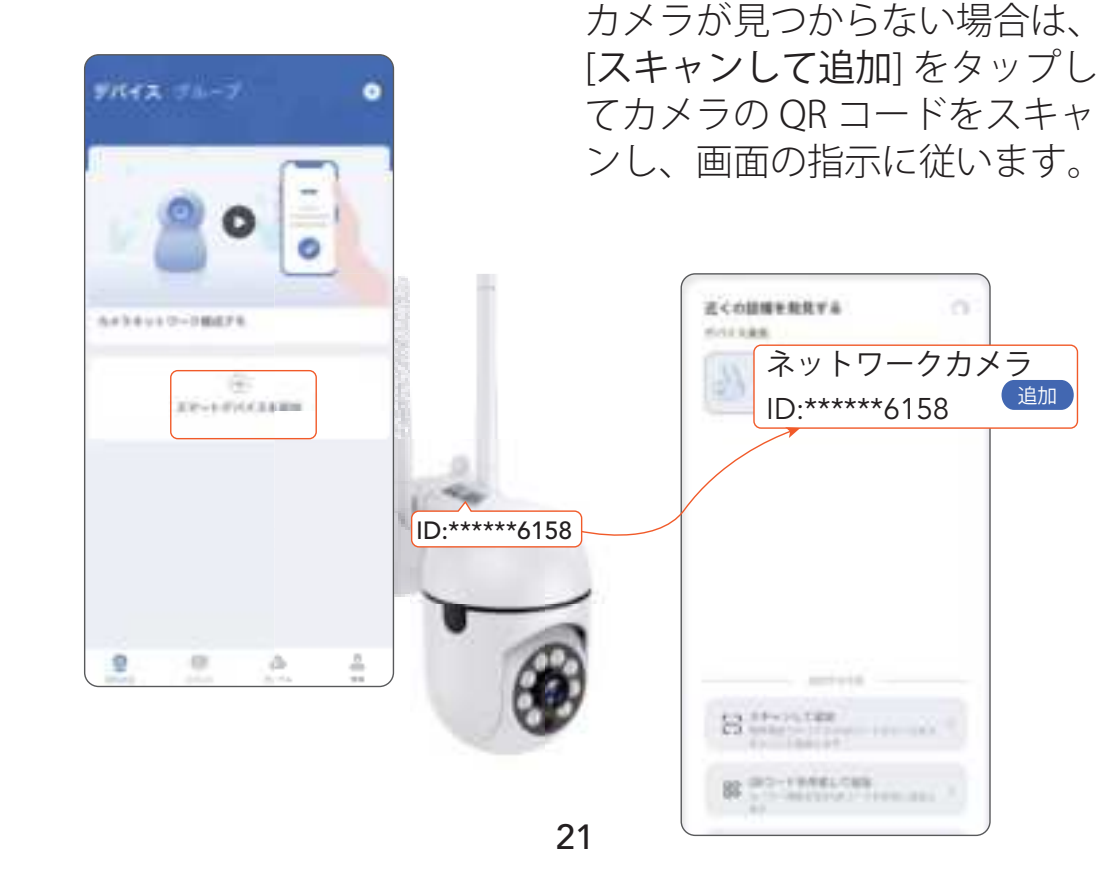

ステップ3

カメラIDのリストで、セット

アップするカメラを見つけて、

0

追加

[追加]をタップします。

#### ステップ4

[Wi-Fi を選択] をタッ プし、携帯電話が接続 している Wi-Fi を選択 して、Wi-Fi パスワー ドを入力し、[次へ] を タップします。

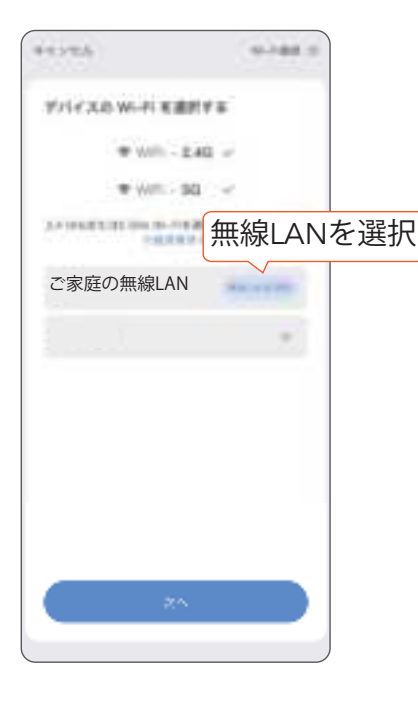

#### **ステップ5** 「The Wireless Connection is Successful」というプロンプト が聞こえたら、セットアップ が完了したことを示します。

8-246

the state of the state of the s

0

1012

22

デバイスを構成する

- 10 Mar 10 Mar

79.

OTT CRIPSA

And other

1810

1111 - 4 184.1

PACASTRONALS, PACASTRON

88

12日前44-12月末日日本市21日日日本日日日

0114

#### カメラをインストールする

ベースの穴の間隔に合わせて、ドリル ツールを使用して壁 に穴を開けます。穴を開ける前に、鉛筆を使用して壁に穴 の位置をマークすることをお勧めします。拡張ナットを壁 の穴にねじ込み、ブラケットをネジで壁に固定します。

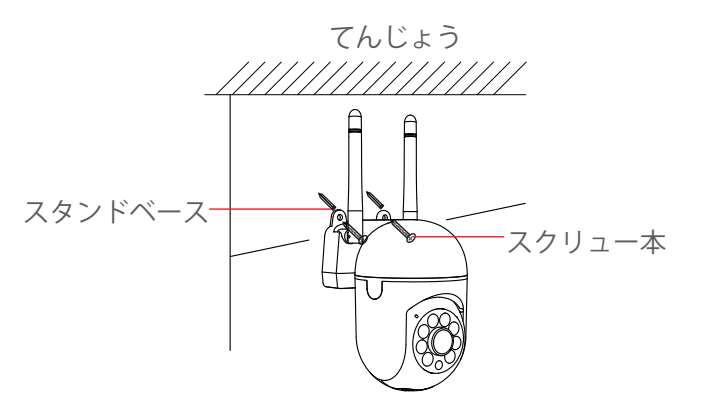

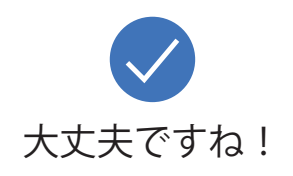

# デバイスをリセットする方法

リセットボタンはカメラの上部にあります。リセット操作を 開始する前に、デバイスの電源を入れ、回転のセルフチェック が完了するまで待つ必要があります。

 リセットボタンを6~9秒間押して、ビープ音が1回鳴る まで待ちます。これでカメラがリセットされます。
 カメラがセルフテストを完了するまで少なくとも30秒待

ちます。

3.「ネットワークを設定してください」という音声が聞こえたら、カメラを再度セットアップする準備が整います。

# ISEEHOME アプリを最大限に活用する デバイスページ

デバイスページにリストされているすべての接続された デ バイスを見ることができます。

カメラのビデオ画像上の 
をクリックすると、ライブフィー ドが表示されます。 
① カメラ名

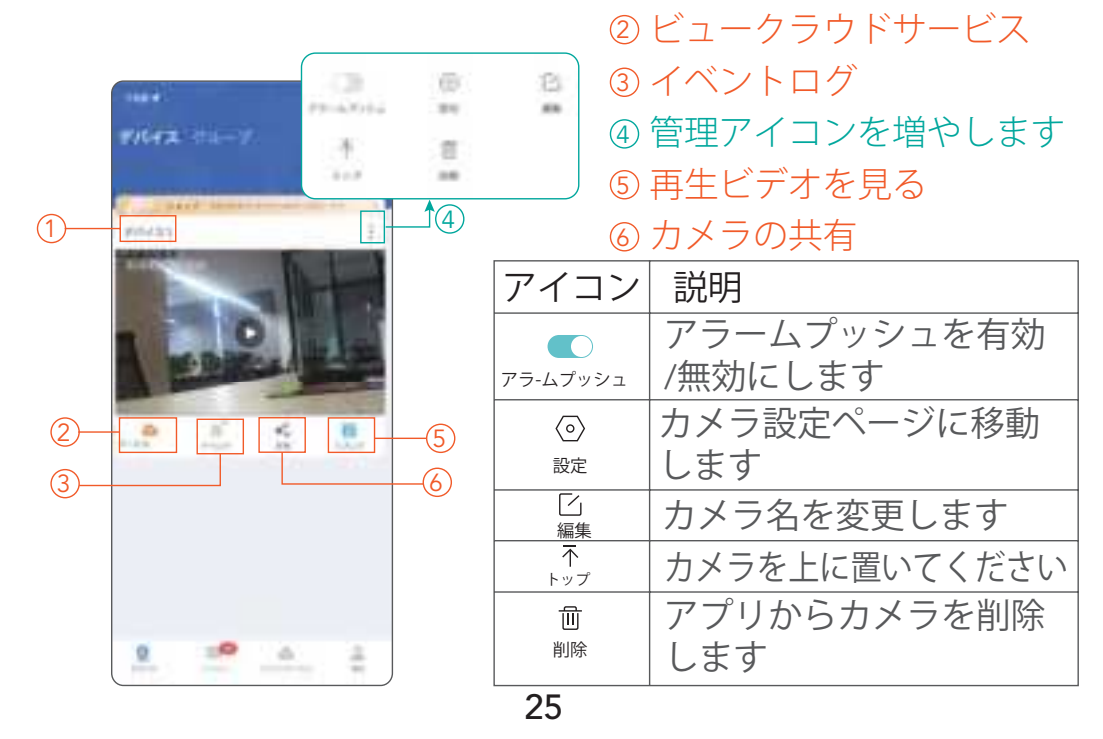

24

#### ライブフィードページ

カメラをさらに管理するには、右下隅器 をタップします。

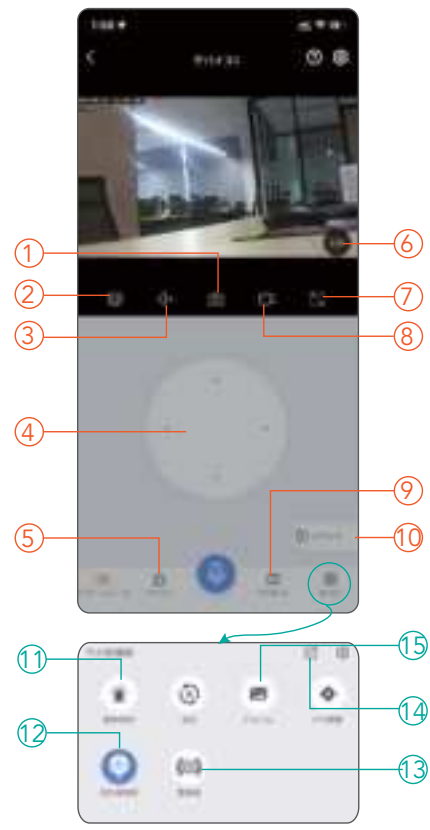

|        | ① スクリーンショット      |
|--------|------------------|
|        | ② シャープネスの変更      |
|        | ③ ミュート/ミュート解除    |
|        | ④ 話              |
|        | ⑤ イベントログ         |
|        | 6 Zoom           |
|        | ⑦ フルスクリーン        |
|        | ⑧ ビデオクリップを録画します  |
|        | ⑨ よく見る場所         |
|        | ⑩ 再生履歴           |
|        |                  |
|        | ① 動さ快出の有幼化/無幼化   |
| \<br>\ | ⑫ 自动 /自動ナイトビジョンを |
| y      | 無効にします           |
| )      | ⑬ 手動トリガアラーム      |
| )      | ⑭ カメラを共有する       |
|        |                  |

19 フォトアルバム

# FAQ

1. カメラをアプリケーションに接続できない/ カメラが動作しない?

| インジケー<br>ターライト | 音声プ<br>ロンプト | 解決                                                                                                    |
|----------------|-------------|----------------------------------------------------------------------------------------------------|
| On             | 聞こえ<br>ません  | リセット ボタンを 5 ~ 8 秒間押し続け<br>て、カメラをリセットします。                                                                                                    |
| Off            | 聞こえ<br>ません  | 別の電源コンセント、電源アダプター<br>(5V 1A)、または USB-C ケーブルを試し<br>てください。                                                                                                    |
| On             | 聞いた         | (1) セットアップ中に携帯電話が接続<br>されていた Wi-Fi ネットワークを選択<br>していることを確認してください。<br>(2)Wi-Fi名とパスワードに「#%&"\$<br>$\pounds + [\] ]$ などの特定の特殊文字が含<br>まれていないことを確認してください。<br>(3) カメラをルーターに近づけて<br>(6~9フィート)、もう一度試して<br>ください。 |

27

26

2.再生時に「SDカードが見つかりません」にアクセス しますか?

(1) マイクロ SD カードがカメラに完全に挿入されていることを確認します。

(2) カメラを電源に接続する前に、micro SD カードが取り付けられていることを確認してください。

(3) マイクロ SD カードは FAT32 形式である必要があります。 そうでない場合は、コンピュータでカードをフォーマットし てください。

3.ビデオ録画は私のmicro SDカードに保存できませんか?

(1)カメラがmicro SDカードを読み取っている場合

SDカードには読み書きの寿命があるため、仕様やブランドに よって品質が異なります。マイクロ SD カードを長期間使用 し(書き込み寿命に近い)、書き込み速度が急激に低下した 場合は、より性能の良い新しいマイクロ SD カードに交換す る必要があります。 (2)カメラがmicro SDカードを読み取れない場合

FAQ2「再生にアクセスすると「TF カードが見つかりません。」」を参照してください。

4. アプリがアラーム情報を受信できない、夜間に画像が カラーにならない、誰かが通り過ぎてもアラーム音が鳴 らないのはなぜですか?

ー部の機能はデフォルトでオフになっています。アプリケー ション設定をチェックして、関連する機能の権限が有効にな っているかどうかを確認してください。

# けいこく

製品の損傷、火災、感電、その他の傷害や損傷を防ぐため、 すべての警告と指示をよく読んで理解してください。

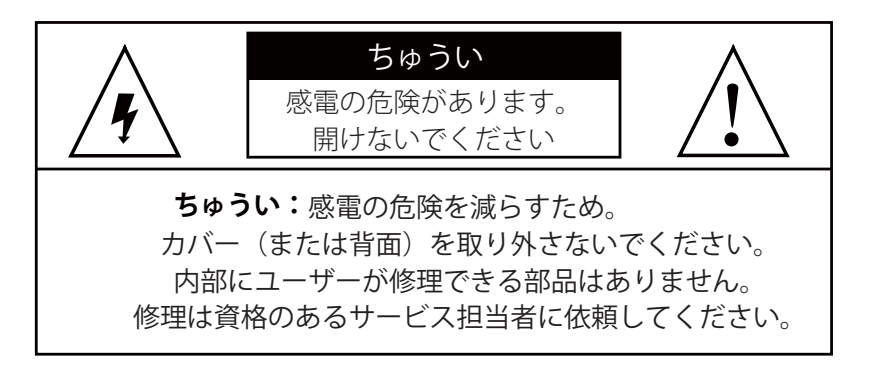

# 安全に使用する

1.このカメラは耐候性がなく、屋内使用のみを目的として設計されています。カメラを乾燥した状態に保ち、液体や極度に湿度の高い環境にさらさないでください。デバイスを自分で分解しないでください。感電の危険があります。カメラが正常に動作しない場合は、カスタマーサポートチームにお問い合わせください。

2.カメラは、動作温度範囲内の環境で使用してください: -4°~140°F(-20~60°C)。熱源の近くや直射日光の当たる 場所でデバイスに電源を入れないでください。 3.カメラが濡れた場合は、ヘアドライヤーなどの外部熱源を

使用して乾かさないでください。手を濡らさないように注意 しながらケーブルを抜き、カメラとアダプターが完全に乾く まで待ちます。

4.アダプターを無理やりコンセントに差し込まないでください。
互換性のある電源アダプターのみを使用してカメラに電源を 供給してください。アダプターまたはケーブルが破損してい ると思われる場合は、直ちに使用を中止してください。
5.カメラの表面を清掃するには、まずカメラと電源アダプターを外し、水と少量の消毒用アルコールで少し湿らせた柔ら かい布で汚れやほこりを優しく拭いてください。研磨剤や刺 激の強い化学薬品は使用しないでください。清掃後は、カメ ラが完全に乾くまでお待ちください。

#### Español

# ACERCA DE ESTA GUÍA

Las características de este producto y la aplicación Eseecloud pueden variar según el modelo y la versión del software. Todos las características, la funcionalidad y otras especificaciones del producto están sujetas a cambios, sin aviso ni obligación.

# ACERCA DE TU CÁMARA

#### Conociendo su cámara

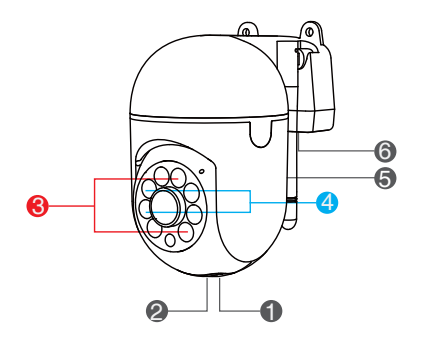

- Tarjeta de memoria
- Ø Botón de reinicio
- Luz infrarroja
- ❹ Luz blanca LED
- Altavoz
- Entrada de energía

#### Inserte una tarjeta de memoria

Puede usar una tarjeta de memoria de hasta 256 GB para grabación en bucle. Cuando la tarjeta esté llena, la cámara sobrescribirá los archivos más antiguos. (Por favor, verifique los detalles de la compra. Algunos productos no incluyen tarjetas de memoria y deben ser proporcionadas por usted mismo.)

 Por favor, inserte la tarjeta de memoria antes de encender la cámara, de lo contrario, la cámara no podrá leer la tarjeta.
 Esto ayudará a proteger su tarjeta.

2. Tenga en cuenta la orientación de los contactos metálicos de la tarjeta de memoria para evitar insertarla incorrectamente en la ranura.

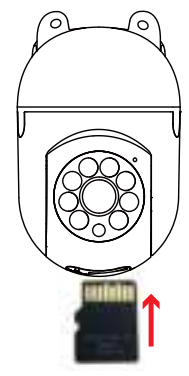

## **EMPEZANDO**

#### Descargar Eseecloud

Obtenga la aplicación Eseecloud en Google Play o App Store o escaneando el código QR a continuación. Luego registre su propia cuenta e inicie sesión.

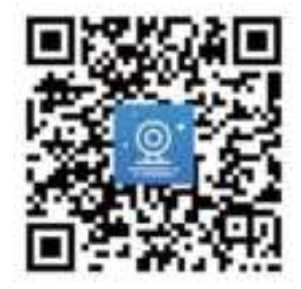

#### ¿Descarga fracasó?

La aplicación Eseecloud requiere teléfonos con Android 5.1+ o iOS 9.0+. Verifique y actualice la versión del teléfono.

#### Configure su cámara Wi-Fi

Paso 1 encender su cámara wifi

Conecte la cámara a una toma de corriente, la luz blanca se encenderá y el dispositivo comenzará a verificarlo, espere 30 segundos hasta que escuche el mensaje "Please Configure the Network".

En el teléfono, **asegúrese de que Wi-Fi y BT estén encendidos**. Luego conecte su teléfono a una red Wi-Fi estable.

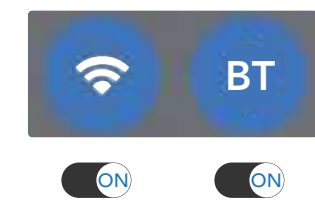

Durante la configuración, mantenga 2-3 metros (6-9 pies) entre la cámara y el enrutador Wi-Fi.

Asegúrese de que no haya obstrucciones u objetos que puedan bloquear la señal del enrutador a su cámara.

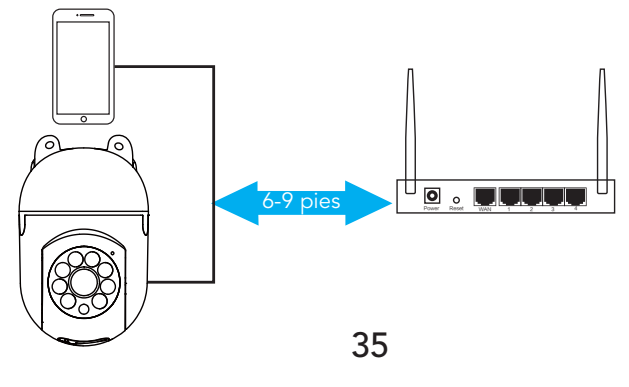

#### Paso 2

En la pantalla de inicio, toque Agregar dispositivo inteligente para agregar su cámara.

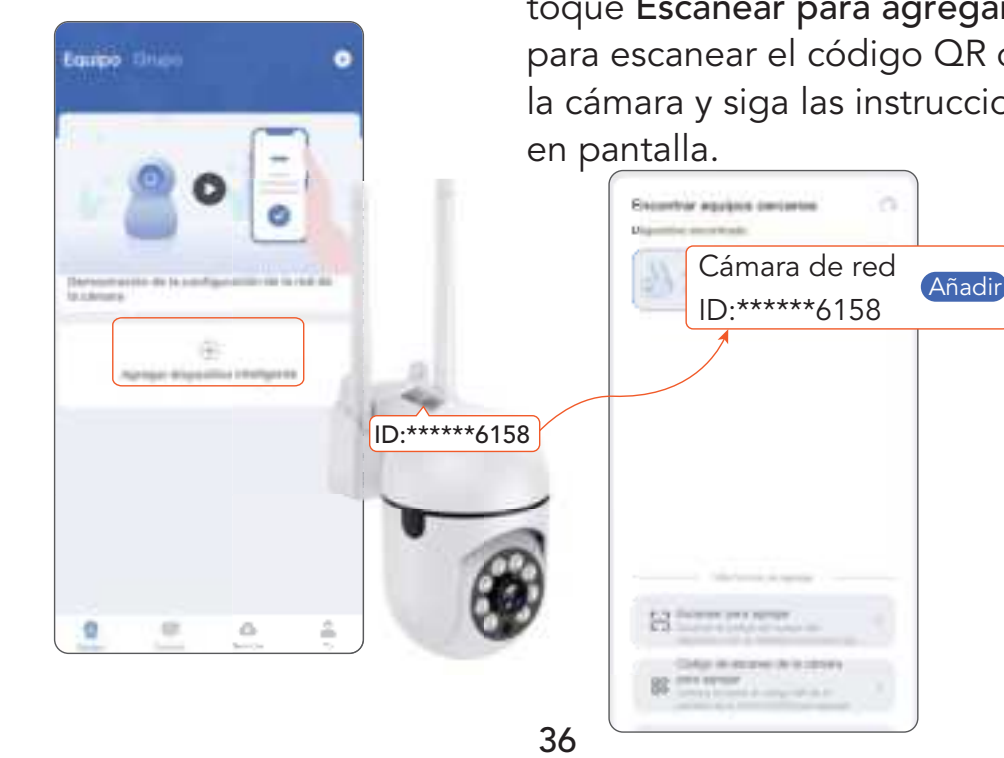

#### Paso 3

En la lista de ID de cámara, busque la que desea configurar y toque **Anadir**. Si no encuentra ninguna cámara, toque **Escanear para agregar** para escanear el código QR de la cámara y siga las instrucciones en pantalla.

#### Paso 4

Toque **Seleccionar Wi-Fi**, elija el Wi-Fi al que está conectado su teléfono, ingrese la contraseña de Wi-Fi y toque **Proximo**.

#### Paso 5

Cuando se escucha el mensaje "The Wireless Connection is Successful", indica que la configuración ha finalizado.

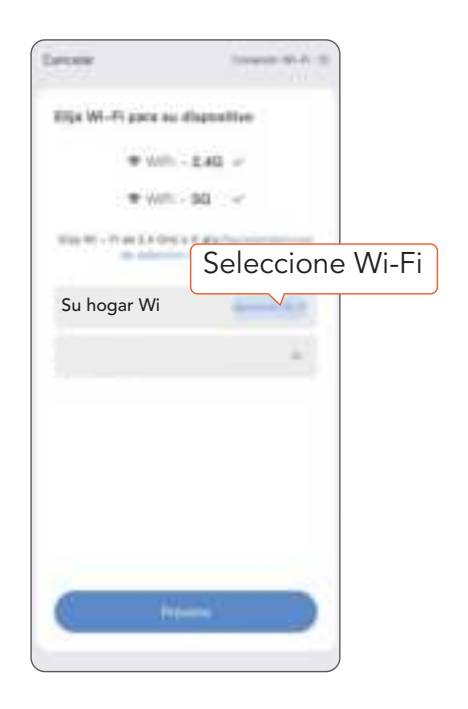

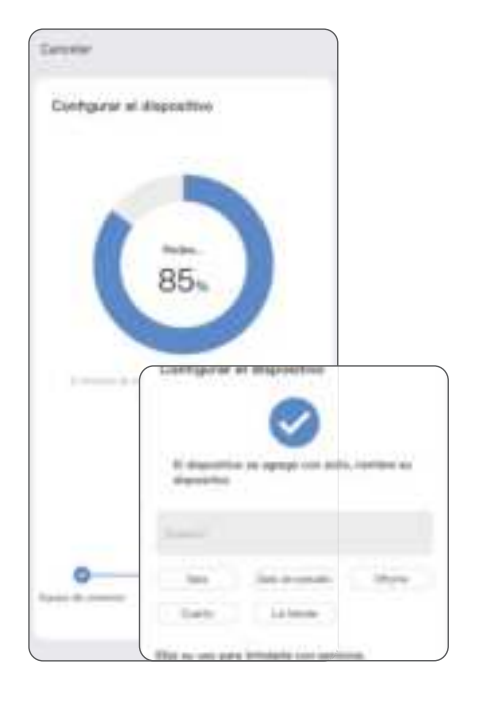

#### Instale su cámara

Utilice una herramienta de perforación para perforar agujeros en la pared de acuerdo con el espacio entre agujeros de la base. Se recomienda utilizar un lápiz para marcar los agujeros en la pared antes de perforar.Atornille la tuerca de expansión en el orificio de la pared y fije el soporte a la pared con tornillos.

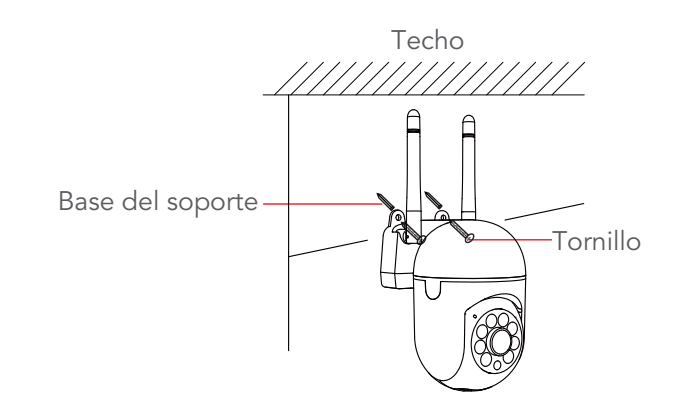

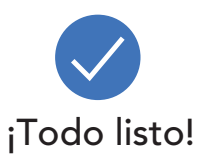

# CÓMO REINICIAR

El botón de reinicio está ubicado en la parte superior de la cámara. Debe encender el dispositivo y esperar a que complete la autoverificación de rotación antes de iniciar la operación de reinicio.

 Presione el botón de reinicio durante 6 a 9 segundos hasta que escuche 1 pitido. Esto restablecerá la cámara.
 Espere al menos 30 segundos hasta que la cámara complete la autoprueba.

3. Cuando escuche "Configure la red", la cámara ya estará lista para configurarse nuevamente.

# APROVECHA ALMÁXIMO LA APLICACIÓN ISEEHOME

Página del dispositivo Puede ver todos sus dispositivos conectados enumerados en la página del dispositivo.

Haga clic en > en la imagen de video de la cámara para ver

transmisiones en vivo. Ð ---------21 4 (1)\* (2)(3) (6)

- 1) Nombre de la cámara
- ② Ver servicio en la nube
- ③ Registro de eventos
- (4) Más íconos de administración
- **5** Ver reproducción 6 Comparte tu cámara

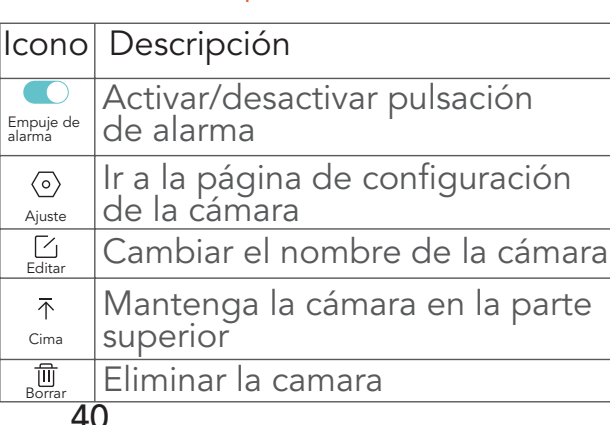

## Página de transmisión en vivo

Toca 🎛 Más en la esquina inferior derecha para administrar aún más la cámara.

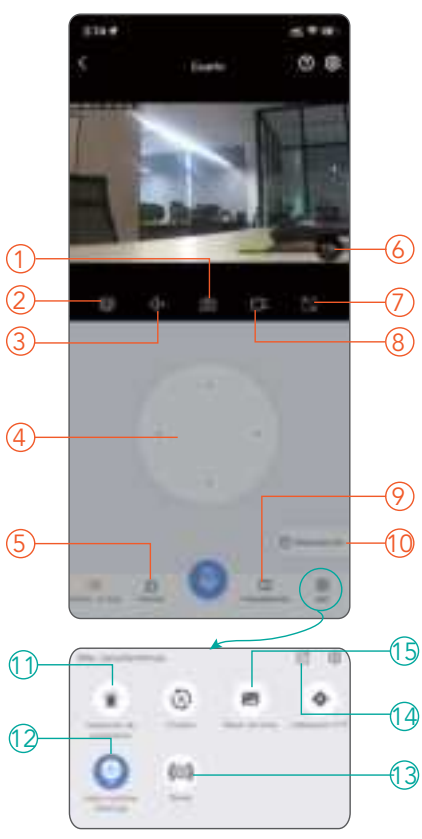

- ① Tome una captura de pantalla
- <sup>(2)</sup> Cambiar claridad
- ③ Silenciar y reactivar
- ④ Mantenga presionado para hablar
- **⑤** Registro de eventos
- 6 Zoom
- ⑦ Pantalla completa
- ⑧ Grabar videoclips
- Ubicaciones vistas con frecuencia
- 10 Historial de reproducción
- 1) Activar/desactivar la detección de movimiento
- 12 Activar/desactivar la visión nocturna automática
- 13 Activar manualmente una alarma
- 1 Comparte tu cámara
- 15 Álbum de fotos 41

# FAQ

# 1. ¿No puedo conectar mi cámara a la aplicación/La cámara no funciona?

| Luz<br>indicadora | Mensaje<br>de voz | Solución                                                                                                    |  |
|-------------------|-------------------|----------------------------------------------------------------------------------------------------|--|
| En                | No<br>escuchado   | Reinicie la cámara presionando y<br>manteniendo presionado el botón de<br>reinicio durante 5 a 8 segundos.                                                                                                    |  |
| Off               | No<br>escuchado   | Pruebe con una toma de corriente<br>diferente, un adaptador de corriente<br>(5 V 1 A) o un cable USB-C.                                                                                                    |  |
| En                | Escuchó           | <ul> <li>(5 V T A) o un cable USB-C.</li> <li>(1)Asegúrese de haber elegido la red<br/>Wi-Fi a la que estaba conectado su<br/>teléfono durante la configuración.</li> <li>(2)Asegúrese de que no haya ciertos<br/>caracteres especiales en su nombre y<br/>contraseña de Wi-Fi, como "# % &amp; " \$<br/>£ + [\]".</li> <li>(3)Acerque la cámara al enrutador<br/>(de 6 a 9 pies) e inténtelo nuevamente.</li> </ul> |  |

# 2 "No se encontró ninguna tarjeta TF" al acceder a la reproducción?

(1) Asegúrese de que la tarjeta micro SD esté completamente insertada en la cámara.

(2) Asegúrese de que la tarjeta micro SD esté instalada antes de enchufar la cámara a la alimentación.

(3) La tarjeta micro SD debe estar en formato FAT32. De lo contrario, formatee su tarjeta a través de la computadora.

#### 3.¿Las grabaciones de vídeo no se pueden almacenar en mi tarjeta micro SD?

#### (1) Si la cámara ha leído la tarjeta micro SD

Dado que las tarjetas SD tienen una vida útil limitada de lectura y escritura, su calidad varía según las diferentes especificaciones y marcas. Si la tarjeta micro SD se ha utilizado durante mucho tiempo (cerca de la vida útil de escritura), lo que ha provocado una fuerte caída en la velocidad de escritura, entonces es necesario cambiar a una tarjeta micro SD nueva y mejor.

#### (2) Si la cámara no puede leer la tarjeta micro SD

Consulte la pregunta FAQ 2 ""No se encontró ninguna tarjeta TF"al acceder a la reproducción".

4. ¿Por qué mi aplicación no puede recibir información de alarma, la imagen no está en color por la noche y no suena la alarma cuando alguien pasa?

Ciertas funciones están desactivadas de forma predeterminada.Por favor, verifique la configuración de la aplicación para confirmar si los permisos para las funciones relevantes se han habilitado.

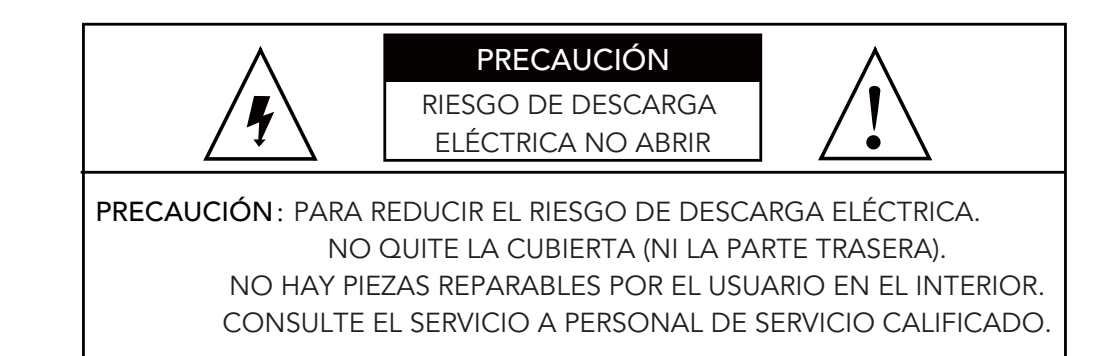

#### Advertencia

PARA EVITAR DAÑOS AL PRODUCTO, INCENDIOS, DESCARGAS ELÉCTRICAS U OTRAS LESIONES O DAÑOS, LEA Y COMPRENDA TODAS LAS ADVERTENCIAS E INSTRUCCIONES.

## PARA UN USO SEG URO

1.Esta cámara no es resistente a la intemperie y está diseñada para uso en interiores únicamente. Mantenga la cámara seca y no la exponga a líquidos ni a condiciones extremadamente húmedas. No intente desmontar el dispositivo usted mismo. Puede suponer un riesgo de descarga eléctrica. Ponte en contacto con el equipo de atención al cliente si la cámara no funciona correctamente. 2. Utilice su cámara en entornos dentro de su rango de temperatura de funcionamiento: -4°a 140°F (-20 a 60°C). Evite encender su dispositivo cerca de fuentes de calor y bajo la luz solar directa.

3. Si su cámara se moja, no intente secarla usando una fuente de calor externa como un secador de pelo. Desenchufe con cuidado el cable sin mojarse las manos y espere a que la cámara y el adaptador se sequen por completo.

4. No fuerce el adaptador en una toma de corriente. Encienda la cámara únicamente con un adaptador de corriente compatible disponible. Si el adaptador o el cable parecen dañados, deje de usarlo inmediatamente.

5. Para limpiar la superficie de la cámara, primero desenchufe la cámara y el adaptador de corriente, limpie suavemente con un paño suave ligeramente humedecido con agua y un poco de alcohol para eliminar manchas o polvo. No utilizar nada abrasivo ni productos químicos agresivos. Después de la limpieza, espere a que la cámara se seque por completo.

#### Français

# À PRO POS DE CE GUIDE

Les fonctionnalités de ce produit et de l'application Eseecloud peuvent varier selon le modèle et la version du logiciel. Toutes les caractéristiques, fonctionnalités et autres spécifications du produit sont susceptibles d'être modifiées, sans préavis ni obligation.

# À PRO POS DE VOTRE A PPAREIL PHO TO

Apprendre à connaître votre appareil photo

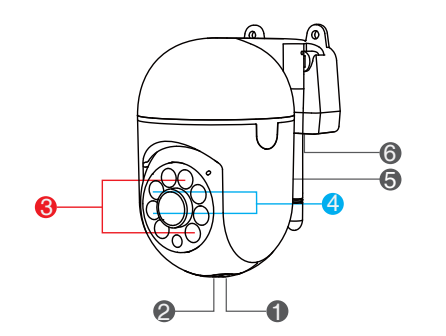

- Carte mémoire
- Bouton de réinitialisation
- Lumière infrarouge
- Ø Pleins feux
- Haut-parleur
- Entrée d'alimentation

#### Insérer une carte mémoire

Vous pouvez utiliser une carte mémoire allant jusqu'à 256 Go pour l'enregistrement en boucle. Lorsque la carte est pleine, la caméra écrasera les fichiers les plus anciens. (Veuillez vérifier les détails d'achat. Certains produits ne sont pas fournis avec des cartes mémoire et doivent être préparés par vos soins.)

1.Veuillez insérer la carte mémoire avant d'allumer la caméra, sinon la caméra ne pourra pas lire la carte. Cela aidera à protéger votre carte.

2. Veuillez noter l'orientation des contacts métalliques de la carte mémoire pour éviter de l'insérer incorrectement dans le slot.

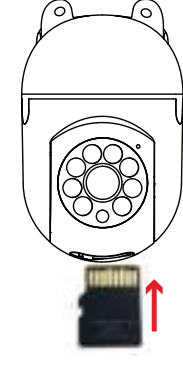

# **COMMENCER**

#### Télécharger Eseecloud

Téléchargez l'application Eseecloud sur Google Play ou App Store ou en scannant le code QR ci-dessous. Enregistrez ensuite votre propre compte et connectez-vous.

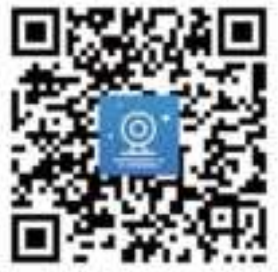

#### Échec du téléchargement?

L'application Eseecloud nécessite des téléphones Android 5.1+ ou iOS 9.0+. Veuillez vérifier et mettre à jour la version du téléphone.

Configurez votre caméra Wi-Fi

Étape 1 Allumez votre caméra Wi-Fi Connectez la caméra à une prise de courant, la lumière blanche s'allumera et l'appareil commencera l'auto-vérification. 49 Attendez 30 secondes jusqu'à ce que vous entendiez l'invite «Please Configure the Network ».

Sur le téléphone, assurez-vous que le Wi-Fi et le BT sont activés. Connectez ensuite votre téléphone à un réseau Wi-Fi stable.

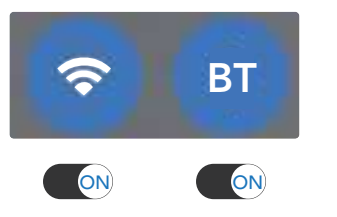

Pendant la configuration, maintenez 2 à 3 mètres (6 à 9 pieds) entre la caméra et le routeur Wi-Fi.

Assurez-vous qu'il n'y a pas d'obstacles ou d'objets susceptibles de bloquer le signal du routeur vers votre caméra.

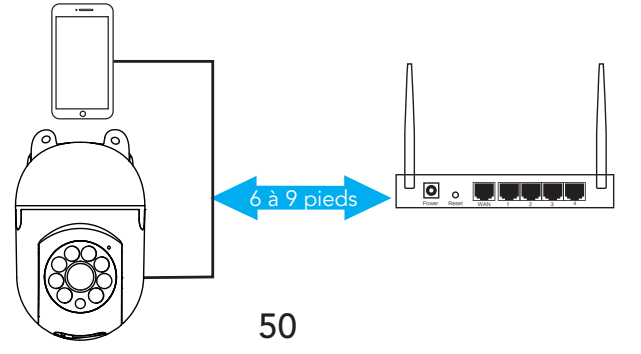

#### Étape 2

Sur l'écran d'accueil, appuyez sur Ajouter un appareil intelligent pour ajouter votre caméra.

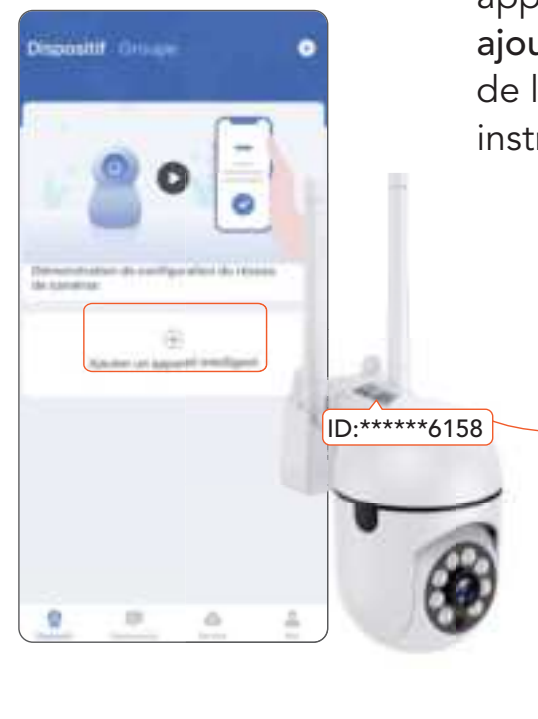

#### Étape 3

Dans la liste des identifiants de caméra, recherchez celui à configurer et appuyez sur Ajouter. Si aucune caméra n'est trouvée, appuyez sur Numériser pour ajouter pour scanner le code QR de la caméra et suivez les instructions à l'écran.

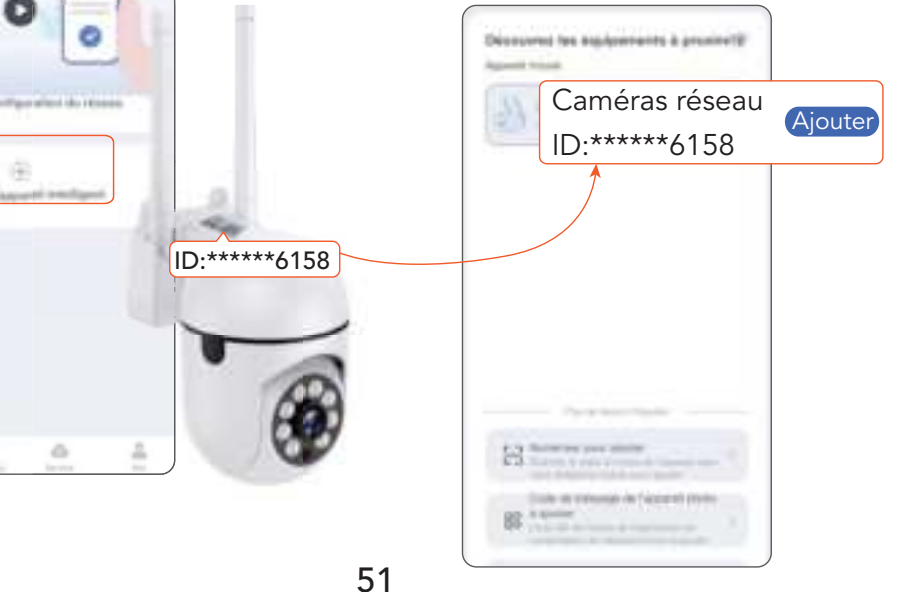

#### Étape 4

Appuyez sur **Sélectionner** le Wi-Fi, choisissez le Wi-Fi auquel votre téléphone est connecté, entrez le mot de passe Wi-Fi et appuyez sur Prochain.

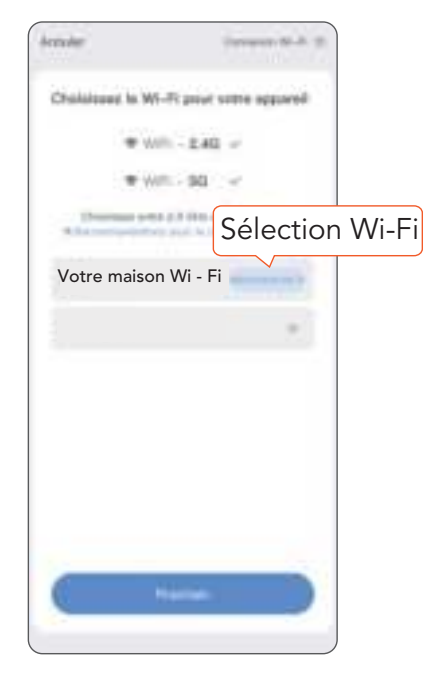

#### Étape 5

Lorsque l'invite «**The Wireless Connection is Successful** » s'entend, cela indique que la configuration est terminée.

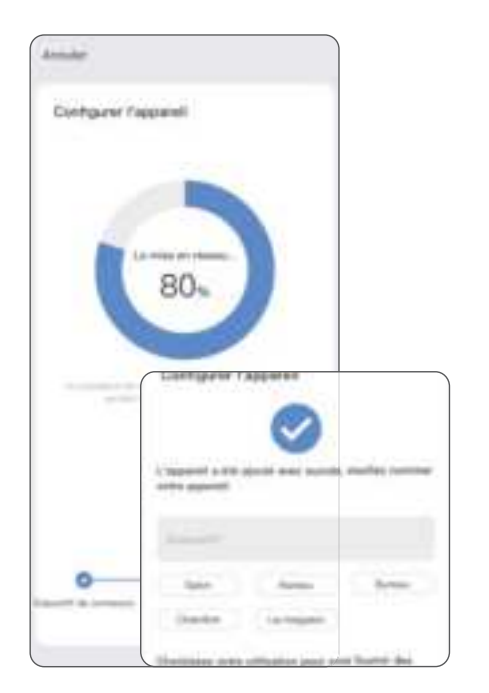

#### Installez votre caméra

Utilisez un outil de perçage pour percer des trous dans le mur en fonction de l'espacement des trous de la base. Il est recommandé d'utiliser un crayon pour marquer les trous dans le mur avant de percer.Vissez l'écrou d'expansion dans le trou du mur, fixez le support au mur avec des vis.

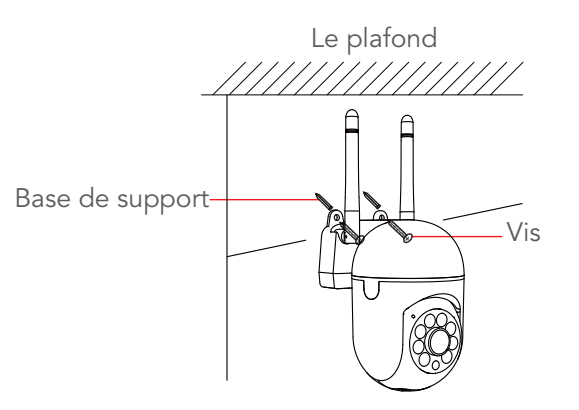

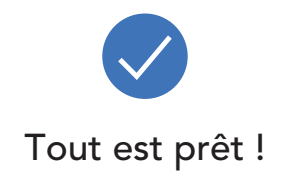

# COMMENT RÉINITIALISER

Le bouton de réinitialisation est situé sur le dessus de la caméra. Vous devez allumer l'appareil et attendre qu'il termine l'auto-vérification de la rotation avant de commencer l'opération de réinitialisation.

1. Appuyez sur le bouton de réinitialisation pendant 6 à 9 secondes jusqu'à ce que vous entendiez 1 bip. Cela réinitialisera la caméra.

2. Attendez au moins 30 secondes pour que la caméra termine l'auto-test.

3. Lorsque vous entendez « Veuillez configurer le réseau », la caméra est maintenant prête à être configurée à nouveau.

# PRO FITEZ DU MEILLEUR DE L'APPLIC ATIO N ISEEHO ME

#### Page de l'appareil

Vous pouvez voir tous vos appareils connectés répertoriés dans la page des appareils.

Cliquez sur > sur l'image vidéo de la caméra pour afficher

les flux en direct.

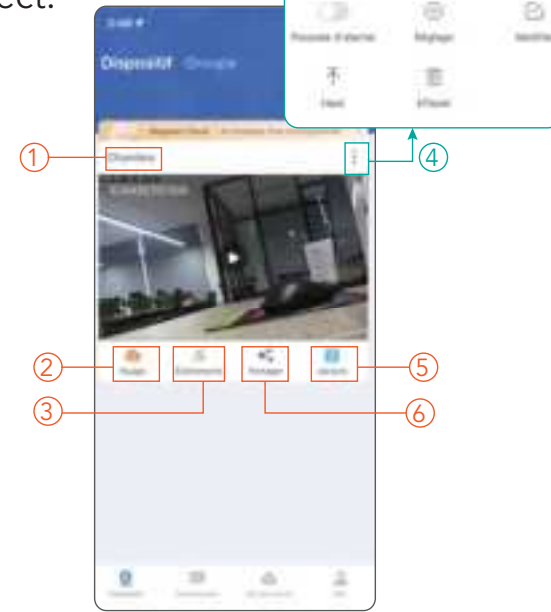

- 1) Nom de la caméra
- ② Afficher le service cloud
- ③ Journal des événements
- ④ Plus d'icônes de gestion
- (5) Afficher la lecture
- 6 Partagez votre appareil photo

| lcône            | Description                                   |
|------------------|-----------------------------------------------|
| Poussée d'alarme | Activer/désactiver la poussée d'alarme        |
| o<br>Réglage     | Accédez à la page des paramètres de la caméra |
| Modifier         | Changer le nom de la caméra                   |
| T<br>Haut        | Gardez la caméra au-dessus                    |
| Effacer          | Supprimer la caméra                           |

#### Page de flux en direct

Appuyez sur 🎛 Plus dans le coin inférieur droit pour gérer davantage la caméra

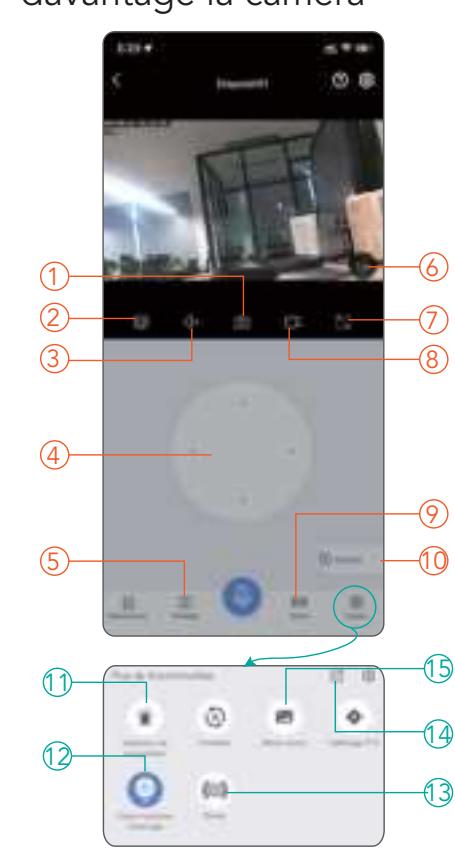

- ① Prenez une capture d'écran
- 2 Changer la clarté
- ③ Désactiver et réactiver le son
- ④ Attendez pour parler
- (5) Journal des événements
- 6 Zoom ⑦ Plein écran
- ⑧ Enregistrer des clips vidéo
- ⑦ Emplacements fréquemment consultés
- 1 Historique de lecture
- 1 Activer/désactiver la détection de mouvement
- Activer/désactiver la vision nocturne automatique
- <sup>(1)</sup> Déclencher manuellement une alarme
- 1 Partagez votre caméra
- 15 Photo album 57

# FAQ

1.Je n'arrive pas à connecter ma caméra à l'application / La caméra ne fonctionne pas ?

| Voyant | Invite<br>vocale | Solution                                                                                                    |
|--------|------------------|----------------------------------------------------------------------------------------------------|
| On     | Pas<br>entendu   | Réinitialisez la caméra en appuyant<br>longuement sur le bouton de<br>réinitialisation pendant 5 à 8 secondes.                                                                                                    |
| Off    | Pas<br>entendu   | Essayez avec une autre prise de courant,<br>un adaptateur secteur (5 V 1 A) ou un<br>câble USB-C.                                                                                                    |
| On     | Entendu          | <ul> <li>(1) Assurez-vous d'avoir choisi le réseau</li> <li>Wi-Fi auquel votre téléphone était</li> <li>connecté lors de la configuration.</li> <li>(2) Assurez-vous qu'il n'y a pas certains</li> <li>caractères spéciaux dans votre nom et</li> <li>votre mot de passe Wi-Fi, tels que "#</li> <li>% &amp; " \$ £ + [\]".</li> <li>(3) Rapprochez la caméra du routeur</li> <li>(6 à 9 pieds) et réessayez.</li> </ul> |

#### 2. "Aucune carte TF trouvée" lors de l'accès à la lecture ?

(1) Assurez-vous que la carte micro SD est entièrement insérée dans la caméra.

(2) Assurez-vous que la carte micro SD est installée avant de brancher la caméra sur secteur.

(3) La carte micro SD doit être au format FAT32. Sinon, veuillez formater votre carte via un ordinateur.

#### (1) Si la caméra a lu la carte micro SD

Étant donné que la durée de vie des cartes SD est limitée en lecture et en écriture, leur qualité varie selon les spécifications et les marques. Si la carte micro SD a été utilisée pendant une longue période (proche de la durée de vie en écriture), entraînant une forte baisse de la vitesse d'écriture, il est alors nécessaire de la remplacer par une nouvelle et meilleure carte micro SD. (2) Si la caméra ne peut pas lire la carte micro SD

Veuillez vous référer à la FAQ 2 « « Aucune carte TF trouvée » lors de l'accès à la lecture ?

4. Pourquoi mon application ne peut-elle pas recevoir d'informations d'alarme, l'image n'est pas en couleur la nuit et il n'y a pas de son d'alarme lorsque quelqu'un passe ?

Certaines fonctions sont désactivées par défaut.Veuillez vérifier les paramètres de l'application pour confirmer si les autorisations pour les fonctions appropriées ont été activées.

## Avertissement

POUR ÉVITER DES DOMMAGES AU PRODUIT, UN INCENDIE, UN CHOC ÉLECTRIQUE OU AUTRES BLESSURES OU DOMMAGES, VEUILLEZ LIRE ET COMPRENDRE TOUS LES AVERTISSEMENTS ET INSTRUCTIONS.

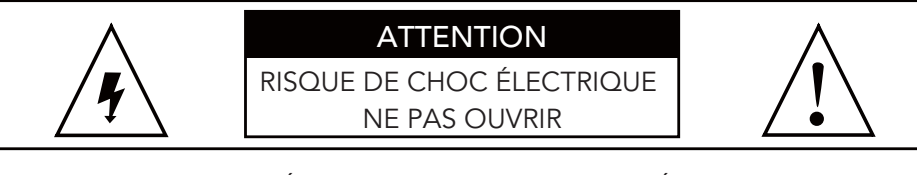

ATTENTION: POUR RÉDUIRE LE RISQUE DE CHOC ÉLECTRIQUE. NE RETIREZ PAS LE COUVERCLE (NI L'ARRIÈRE). AUCUNE PIÈCE RÉPARABLE PAR L'UTILISATEUR À L'INTÉRIEUR. RÉFÉREZ L'ENTRETIEN À UN PERSONNEL D'ENTRETIEN QUALIFIÉ.

# PO UR UNE UTILISATIO N SÉC URISÉE

1. Cette caméra n'est pas résistante aux intempéries et est conçue pour une utilisation en intérieur uniquement. Veuillez garder votre appareil photo au sec et ne l'exposez pas à des liquides ou à des conditions extrêmement humides. N'essayez pas de démonter l'appareil vous-même. Cela peut présenter un risque de choc électrique. Contactez l'équipe d'assistance client si la caméra ne fonctionne pas correctement. 2. Veuillez utiliser votre caméra dans des environnements compris dans sa plage de température de fonctionnement :
-4° à 140°F (-20 à 60°C). Évitez d'alimenter votre appareil à proximité de sources de chaleur et en plein soleil.

3. Si votre caméra est mouillée, n'essayez pas de la sécher à l'aide d'une source de chaleur externe telle qu'un sèchecheveux. Débranchez soigneusement le câble sans vous mouiller les mains et attendez que la caméra et l'adaptateur sèchent complètement.

Ne forcez pas l'adaptateur dans une prise de courant.
 Alimentez l'appareil photo uniquement avec un adaptateur secteur compatible disponible. Si l'adaptateur ou le câble semble endommagé, cessez immédiatement de l'utiliser.
 Pour nettoyer la surface de l'appareil photo, veuillez d'abord débrancher l'appareil photo et l'adaptateur secteur, essuyez doucement avec un chiffon doux légèrement humide avec de l'eau et une touche d'alcool à friction pour éliminer les taches ou la poussière. Ne pas utiliser de produits abrasifs ou agressifs. Après le nettoyage, attendez que l'appareil photo sèche complètement.

#### Deutsch

# ÜBER DIESEN LEHIFADEN

Die Funktionen dieses Produkts und der iSeeHome App können je nach Modell und Softwareversion variieren. Alle Merkmale, Funktionen und sonstigen Produktspezifikationen können ohne Vorankündigung und ohne Verpflichtung geändert werden.

# ÜBER IHRE KAMERA

#### Lernen Sie Ihre Kamera kennen

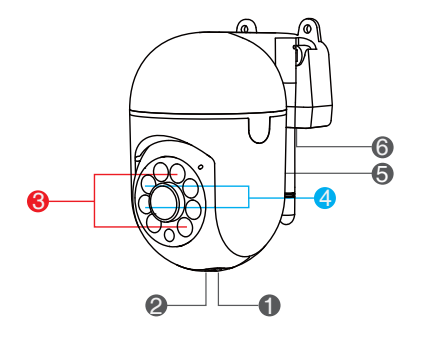

- Speicherkarte
- Reset-Knopf
- Infrarotlicht
- Spotlight
- Lautsprecher
- Stromeingang

#### Speicherkarte einlegen

Sie können eine Speicherkarte mit bis zu 256 GB für die Loop-Aufnahme verwenden. Wenn die Karte voll ist, wird die Kamera die ältesten Dateien überschreiben. (Bitte überprüfen Sie die Kaufdetails. Einige Produkte werden nicht mit Speicherkarten geliefert und müssen von Ihnen selbst vorbereitet werden.)

1. Bitte legen Sie die Speicherkarte ein, bevor Sie die Kamera einschalten, da die Kamera die Karte sonst nicht lesen kann. Dies hilft, Ihre Karte zu schützen.

2. Bitte beachten Sie die Ausrichtung der metallischen Kontakte der Speicherkarte, um zu vermeiden, dass sie falsch in den Slot eingelegt wird.

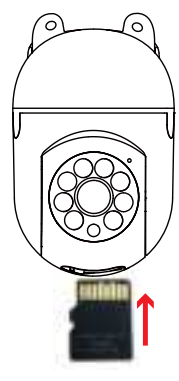

# ERSIE SC HRIITE

#### Eseecloud herunterladen

Holen Sie sich die Eseecloud-App von Google Play oder App Store oder indem Sie den untenstehenden QR-Code scannen. Registrieren Sie dann Ihr eigenes Konto und melden Sie sich an.

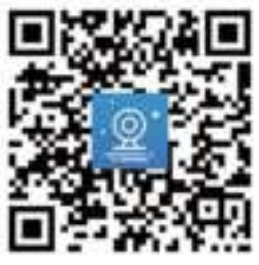

#### Download fehlgeschlagen?

Die Eseecloud-App erfordert Telefone mit Android 5.1+ oder iOS 9.0+. Bitte überprüfen und aktualisieren Sie die Telefonversion.

#### Richten Sie Ihre Wi-Fi-Kamera ein

Schritt 1 Schalten Sie Ihre WLAN-Kamera ein Schließen Sie die Kamera an eine Steckdose an. Das weiße Licht leuchtet auf und das Gerät beginnt mit der

65

Selbstüberprüfung. Warten Sie 30 Sekunden, bis Sie die Aufforderung "Please Configure the Network" hören. Stellen Sie sicher, dass WLAN und BT auf dem Telefon eingeschaltet sind. Verbinden Sie Ihr Telefon dann mit einem stabilen WLAN-Netzwerk.

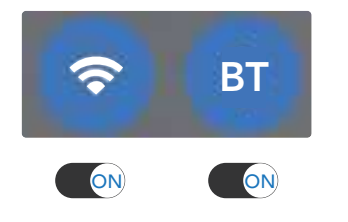

Halten Sie während der Einrichtung 2–3 Meter (6–9 Fuß) Abstand zwischen der Kamera und dem WLAN-Router.

Stellen Sie sicher, dass keine Hindernisse oder Objekte vorhanden sind, die das Signal vom Router zu Ihrer Kamera blockieren könnten.

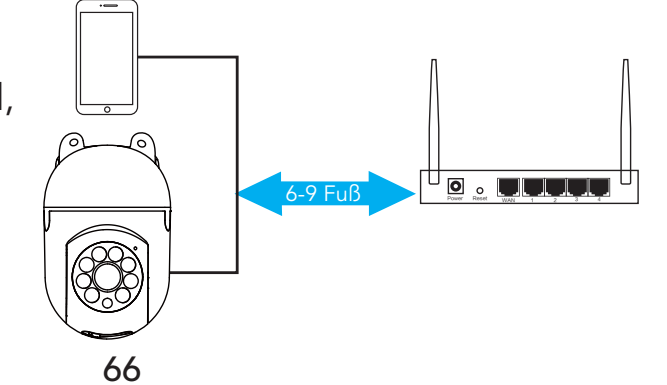

#### Schritt 2

Tippen Sie auf dem Startbildschirm auf "**Gerät hinzufügen**", um Ihre Kamera hinzuzufügen.

#### Schritt 3

Suchen Sie in der Liste der Kamera-IDs die einzurichtende Kamera und tippen Sie auf "**Hinzufügen**". Wenn keine Kamera gefunden wird, tippen Sie auf "**ScannenZum Hinzufügen** ", um den QR-Code der Kamera zu scannen, und folgen Sie den Anweisungen auf dem Bildschirm.

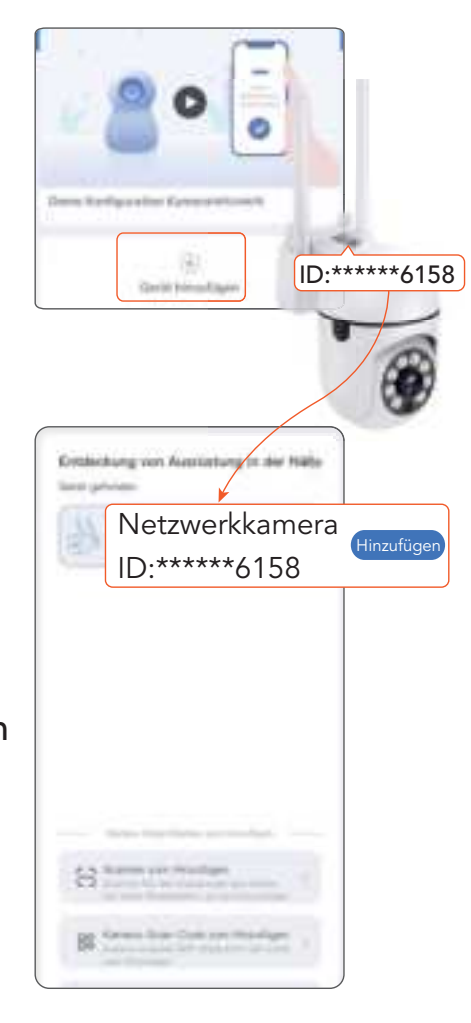

#### Schritt 4

Tippen Sie auf "WLAN auswählen", wählen Sie das WLAN aus, mit dem Ihr Telefon verbunden ist, geben Sie das WLAN-Passwort ein und tippen Sie auf "Weiter".

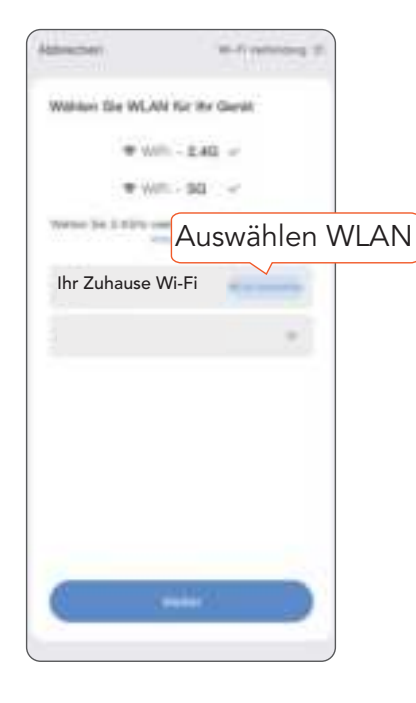

#### Schritt 5

Wenn die Meldung "**The Wireless Connection is Successful** " ertönt, bedeutet dies, dass die Einrichtung abgeschlossen ist.

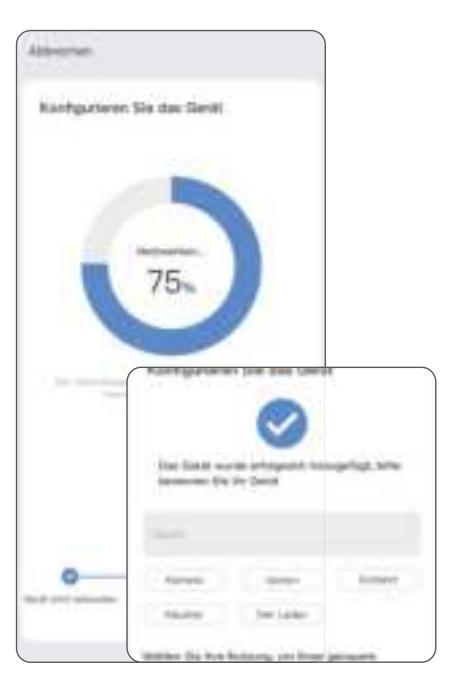

#### Installieren

Verwenden Sie ein Bohrwerkzeug, um entsprechend dem Lochabstand der Basis Löcher in die Wand zu bohren. Es wird empfohlen, vor dem Bohren die Löcher in der Wand mit einem Bleistift zu markieren. Schrauben Sie die Spreizmutter in das Loch an der Wand und befestigen Sie die Halterung mit Schrauben an der Wand.

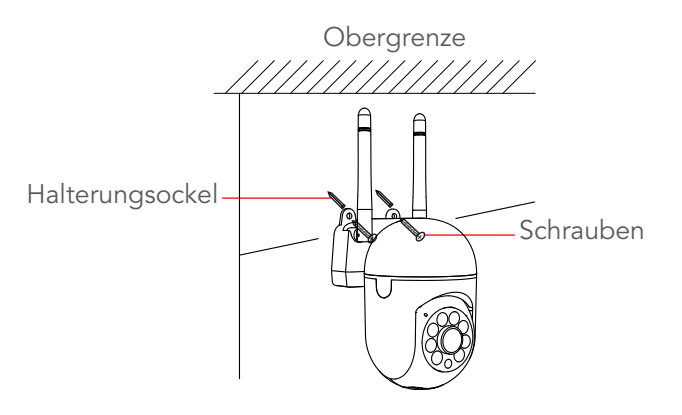

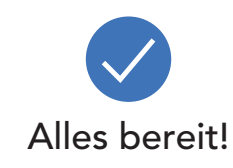

# WIE MAN ZURÜC KSEIZT

Die Reset-Taste befindet sich oben auf der Kamera. Sie müssen das Gerät einschalten und warten, bis der Rotationsselbsttest abgeschlossen ist, bevor Sie den Reset-Vorgang starten.

 Drücken Sie die Reset-Taste 6-9 Sekunden lang, bis Sie einen Piepton hören. Dadurch wird die Kamera zurückgesetzt.
 Warten Sie mindestens 30 Sekunden, bis die Kamera den Selbsttest abgeschlossen hat.

3. Wenn Sie "Bitte konfigurieren Sie das Netzwerk" hören, ist die Kamera nun bereit, erneut eingerichtet zu werden.

# MACHEN SIE DAS BESTE AUS DER ISEEHOME APP

#### Geräteseite

Auf der Geräteseite können Sie alle Ihre angeschlossenen Geräte sehen.

Klicken Sie im Videobild der Kamera auf  $\triangleright$  , um Live-Feeds

anzuzeigen.

(1)

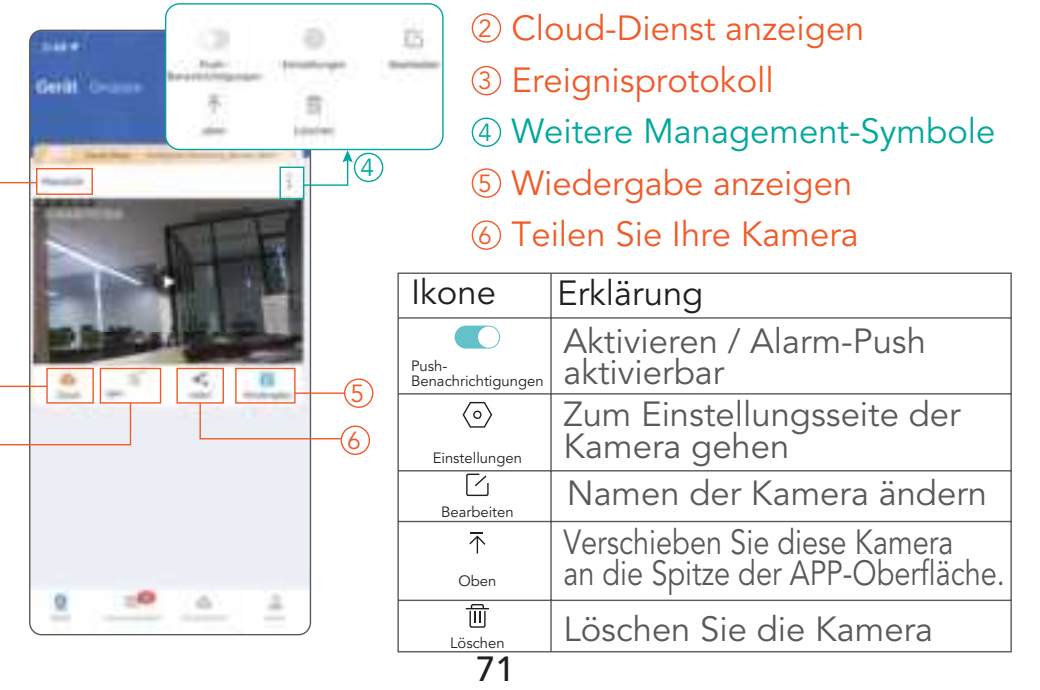

(1) Kameraname

#### Live-Feed-Seite

Tippen Sie unten rechts auf 🎛 Mehr, um die Kamera weiter zu verwalten

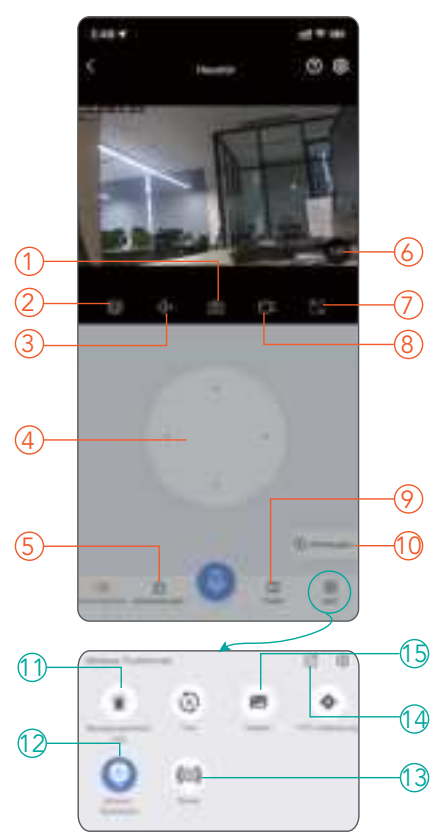

- 1 Machen Sie einen Screenshot
- ② Klarheit ändern
- ③ Stummschalten/Stummschaltung aufheben
- ④ Halten Sie die Taste gedrückt, um zu sprechen
- 5 Ereignisprotokoll
- 6 Zoom
- ⑦ Vollbild
- ⑧ Nehmen Sie Videoclips auf
- I Häufig aufgerufene Standorte
- 10 Wiedergabeverlauf

- Bewegungserkennung aktivieren/deaktivieren
- 12 Automatische Nachtsichtfunktion aktivieren/deaktivieren
- 13 Lösen Sie den Alarm manuell aus
- 1 Kamera teilen
- 1 Fotoalbum

# FAQ

1.Ich kann meine Kamera nicht mit der App verbinden / Kamera funktioniert nicht?

| Kontrollleuchte | Sprachansage    | Lösung                                                                                                    |
|-----------------|-----------------|----------------------------------------------------------------------------------------------------|
| On              | Nicht<br>gehört | Halten Sie die Reset-Taste 5–8<br>Sekunden lang gedrückt, um die<br>Kamera zurückzusetzen.                                    |
| Off             | Nicht<br>gehört | Bitte versuchen Sie es mit einer<br>anderen Steckdose, einem<br>anderen Netzteil (5 V 1 A) oder<br>einem anderen USB-C-Kabel. |
| 73              |                 |                                                                                                    |

72

|    | *      |                                                                                                    |
|----|--------|----------------------------------------------------------------------------------------------------|
| On | Gehört | <ul> <li>(1) Stellen Sie sicher, dass Sie<br/>während der Einrichtung das<br/>WLAN-Netzwerk auswählen, mit<br/>dem Ihr Telefon verbunden ist.</li> <li>(2) Stellen Sie sicher, dass der<br/>WLAN-Name und das Passwort<br/>keine Sonderzeichen enthalten,<br/>wie zum Beispiel "# % &amp; " \$ £<br/>+ [ \ ]".</li> <li>(3) Bewegen Sie die Kamera<br/>näher an den Router (6–9 Fuß)<br/>und versuchen Sie es erneut.</li> </ul> |

# 2. Beim Zugriff auf die Wiedergabe "Keine SD-Karte gefunden"?

(1) Stellen Sie sicher, dass die Micro-SD-Karte vollständig in die Kamera eingelegt ist.

(2) Bevor die Stromversorgung für die Kamera geleistet wird, stellen Sie sicher, dass eine micro SD-Karte eingebaut wurde.(3) Die Micro-SD-Karte sollte im FAT32-Format vorliegen.Wenn nicht, formatieren Sie Ihre Karte bitte per Computer.

#### 3.Die Videoaufnahmen können nicht auf meiner Micro-SD-Karte gespeichert werden?

(1) Ob die Kamera die Micro-SD-Karte gelesen hat

Da die Lese- und Schreiblebensdauer von SD-Karten begrenzt ist, ist auch die Qualität von SD-Karten verschiedener Spezifikationen und Marken unterschiedlich. Wenn die Micro-SD-Karte zu lange verwendet wurde (nahe der Schreiblebensdauer), wodurch die Schreibgeschwindigkeit stark abnahm, muss sie durch eine neue und bessere Micro-SD-Karte ersetzt werden. (2) Wenn die Kamera die Micro-SD-Karte nicht lesen kann Bitte lesen Sie FAQ 2 ""Keine TF-Karte gefunden" beim Zugriff auf die Wiedergabe?".

#### 4. Warum kann meine App keine Alarminformationen empfangen, das Bild ist nachts nicht in Farbe und es ertönt kein Alarmton, wenn jemand vorbeigeht?

Bestimmte Funktionen sind standardmäßig deaktiviert. Bitte überprüfen Sie die Anwendungseinstellungen, um zu bestätigen, ob die Berechtigungen für die entsprechenden Funktionen aktiviert wurden.

# VORSICHT STROMSCHLAGGEFAHR NICHT ÖFFNEN VORSICHT: UM DAS RISIKO EINES STROMSCHLAGS ZU VERRINGERN.

ENTFERNEN SIE NICHT DIE ABDECKUNG (ODER DIE RÜCKSEITE). INNERHALB SIND KEINE VOM BENUTZER ZU REPARIERENDEN TEILE. ÜBERLASSEN SIE DIE WARTUNG QUALIFIZIERTEM SERVICEPERSONAL.

## Wamung

UM SCHÄDEN AM PRODUKT, FEUER, STROMSCHLAG ODER ANDERE VERLETZUNGEN ODER SCHÄDEN ZU VERMEIDEN, LESEN UND VERSTEHEN SIE BITTE ALLE WARNHINWEISE UND ANWEISUNGEN.

# FÜR EINEN SIC HEREN GEBRAUCH

1. Diese Kamera ist nicht wetterfest und nur für den Einsatz in Innenräumen vorgesehen. Bitte halten Sie Ihre Kamera trocken und setzen Sie sie keinen Flüssigkeiten oder extremer Feuchtigkeit aus. Versuchen Sie nicht, das Gerät selbst zu zerlegen. Es besteht die Gefahr eines Stromschlags. Wenden Sie sich an den Kundendienst, wenn die Kamera nicht ordnungsgemäß funktioniert. 2. Bitte verwenden Sie Ihre Kamera in Umgebungen innerhalb ihres Betriebstemperaturbereichs: -20 bis 60 °C (-4 bis 140 °F). Vermeiden Sie die Stromversorgung Ihres Geräts in der Nähe von Wärmequellen und in direktem Sonnenlicht.

3. Wenn Ihre Kamera nass wird, versuchen Sie nicht, sie mit einer externen Wärmequelle wie einem Haartrockner zu trocknen. Ziehen Sie das Kabel vorsichtig ab, ohne Ihre Hände nass zu machen, und warten Sie, bis Kamera und Adapter vollständig getrocknet sind.

4. Stecken Sie den Adapter nicht mit Gewalt in eine Steckdose.Betreiben Sie die Kamera nur mit einem kompatiblen Netzteil.Wenn der Adapter oder das Kabel beschädigt zu sein scheint, stellen Sie die Verwendung sofort ein.

5. Um die Kameraoberfläche zu reinigen, ziehen Sie bitte zuerst den Stecker aus der Kamera und dem Netzteil und wischen Sie sie vorsichtig mit einem weichen, leicht mit Wasser und etwas Reinigungsalkohol angefeuchteten Tuch ab, um Flecken oder Staub zu entfernen. Verwenden Sie keine Scheuermittel oder aggressiven Chemikalien. Warten Sie nach der Reinigung, bis die Kamera vollständig getrocknet ist.

#### Italiano

# INFORMAZIO NI SU QUESTA GUIDA

Le funzionalità di questo prodotto e dell'app iSeeHome possono variare in base al modello e alla versione del software. Tutte le caratteristiche, funzionalità e altre specifiche del prodotto sono soggette a modifiche, senza preavviso o obbligo.

# LA TUA FOTOCAMERA

#### Conoscere la fotocamera

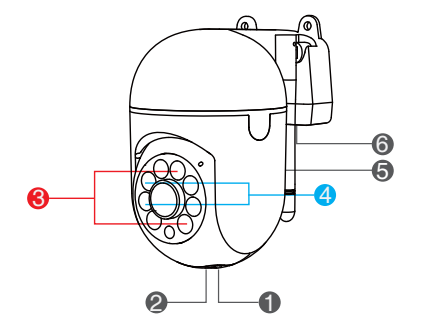

- Scheda di memoria
- Pulsante di reset
- S Luce infrarossa
- ❹ LED luce bianca
- Altoparlante
- ❺ Ingresso alimentazione

#### Inserire una scheda di memoria

È possibile utilizzare una scheda di memoria fino a 256 GB per la registrazione in loop. Quando la scheda è piena, la fotocamera sovrascriverà i file più vecchi. (Si prega di controllare i dettagli di acquisto. Alcuni prodotti non sono forniti con schede di memoria e devono essere preparati da soli.)

 Inserire la scheda di memoria prima di accendere la fotocamera, altrimenti la fotocamera non sarà in grado di leggere la scheda. Questo ti aiuterà a proteggere la tua carta.
 Si prega di notare l'orientamento dei contatti metallici della scheda di memoria per evitare di inserirli in modo errato nello slot.

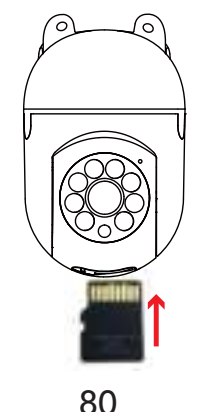

# **INIZIA RE**

#### Scarica Eseecloud

Ottieni l'app Eseecloud da Google Play o App Store o scansionando il codice QR di seguito. Quindi registra il tuo account ed effettua l'accesso.

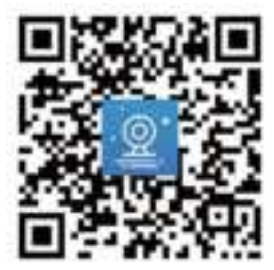

#### Scaricamento fallito?

L'app Eseecloud richiede telefoni Android 5.1+ o iOS 9.0+. Controlla e aggiorna la versione del telefono.

#### Configura la tua videocamera Wi-Fi

Passaggio 1 Schalten Sie Ihre WLAN-Kamera ein

Collegare la fotocamera a una presa di corrente, la luce bianca si accenderà e il dispositivo inizierà l'autocontrollo. Attendere 30 secondi finché non si sente il messaggio "Please Configure the Network".

Sul telefono, **assicurati che Wi-Fi e BT siano attivi**. Quindi collega il telefono a una rete Wi-Fi stabile.

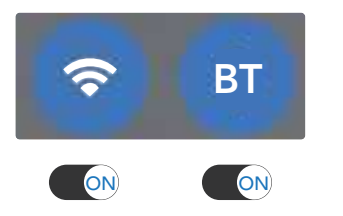

Durante la configurazione, mantenere una distanza di 2-3 metri (6-9 piedi) tra la fotocamera e il router Wi-Fi.

Assicurati che non ci siano ostacoli o oggetti che potrebbero bloccare il segnale dal router alla videocamera.

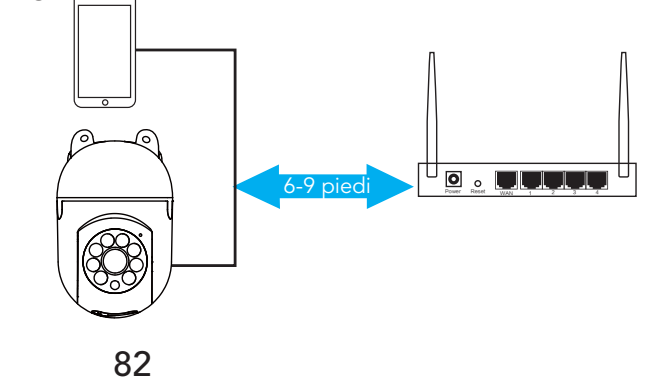

#### Passaggio 2

Nella schermata iniziale, tocca **Aggiungi dispositivo intelligente** per aggiungere la tua fotocamera.

#### Passaggio 3

Nell'elenco degli ID della fotocamera, trova quella da configurare e tocca **Inserisci**. Se non viene trovata alcuna fotocamera, tocca **Scansione per aggiungere** per scansionare il codice QR della fotocamera e seguire le istruzioni visualizzate sullo schermo.

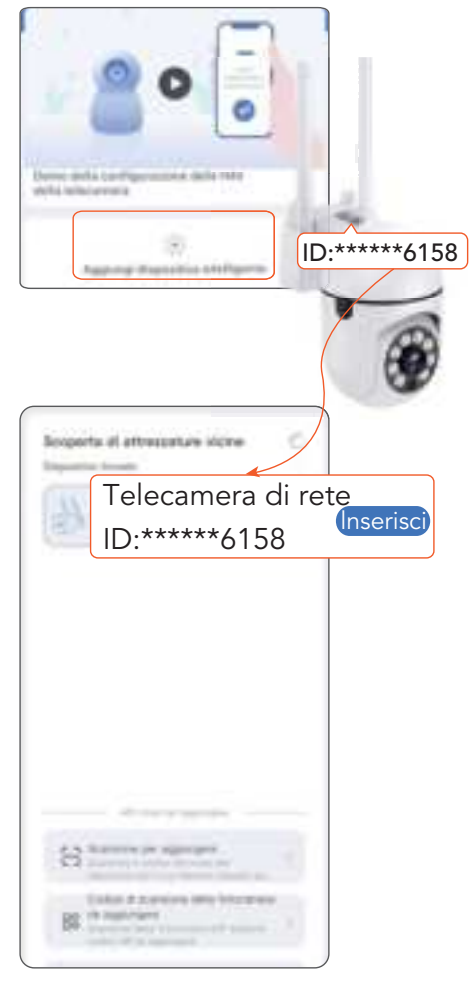

#### Passaggio 4

Tocca **Seleziona Wi-Fi**, scegli la rete Wi-Fi a cui è connesso il tuo telefono, inserisci la password Wi-Fi e tocca Prossimo.

| Entran                   | 1               |
|--------------------------|-----------------|
| Sorgi il Wi-Fi per Il I  | us dispositive  |
| ₩wm-                     | LAG -           |
| ₩ Willing                | - DI            |
| Salamente 3 y 184 a 1874 | Seleziona Wi-Fi |
| Your Home Wi-F           | i               |
|                          |                 |
|                          |                 |
|                          |                 |
|                          |                 |
|                          |                 |
|                          |                 |
| ( 16-in                  | -               |
|                          |                 |

#### Passaggio 5

Quando viene ascoltato il messaggio "**The Wireless Connection is Successful** ", indica che la configurazione è stata completata.

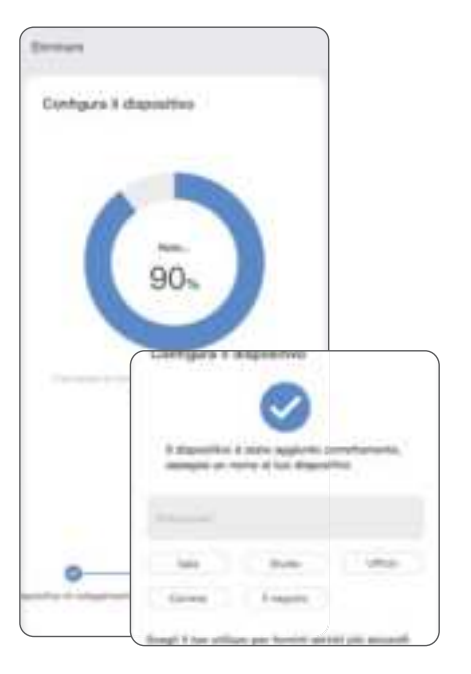

#### Installare la vostra fotocamera.

Utilizza uno strumento di perforazione per praticare dei fori nel muro in base alla spaziatura dei fori della base. Si consiglia di utilizzare una matita per contrassegnare i fori nel muro prima di praticare il trapano.Avvita il dado di espansione nel foro sul muro, fissa la staffa al muro con le viti.

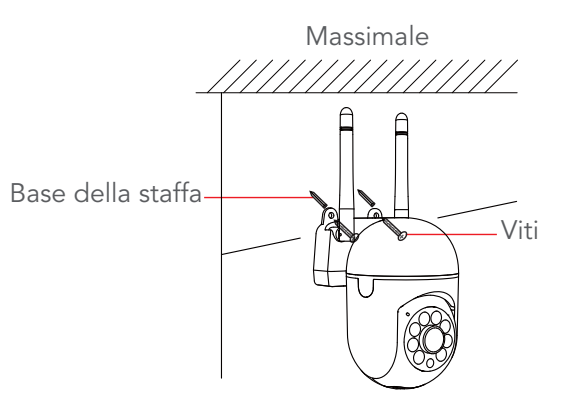

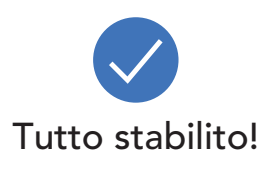

# Ripristina re l'a limenta zione a lla fotocamera

Il pulsante di ripristino si trova nella parte superiore della fotocamera. È necessario accendere il dispositivo e attendere che completi l'autocontrollo della rotazione prima di avviare l'operazione di ripristino.

 Premere il pulsante di ripristino per 6-9 secondi finché non si sente 1 segnale acustico. Ciò ripristinerà la fotocamera.
 Attendere almeno 30 secondi affinché la fotocamera completi l'autotest.

3. Quando si sente "Configurare la rete", la telecamera è ora pronta per essere configurata nuovamente.

# O THENI IL MEG LIO DELL'APP ISEEHO ME

#### Pagina dispositivo

(1)-

(2)

(3)

Puoi vedere tutti i tuoi dispositivi collegati elencati nella pagina del dispositivo.

Fare clic su > sull'immagine video della telecamera pervisualizzare i feed live.① Nome della telecamera

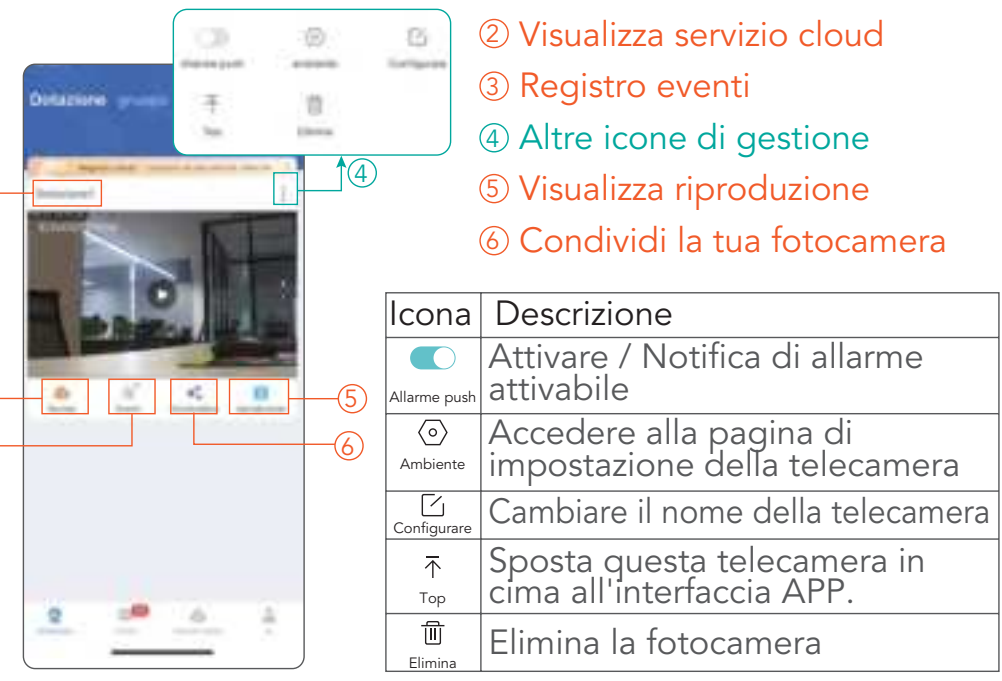

87

86

#### Pagina del feed in tempo reale

Tocca 🖁 Altro nell'angolo in basso a destra per gestire ulteriormente la fotocamera

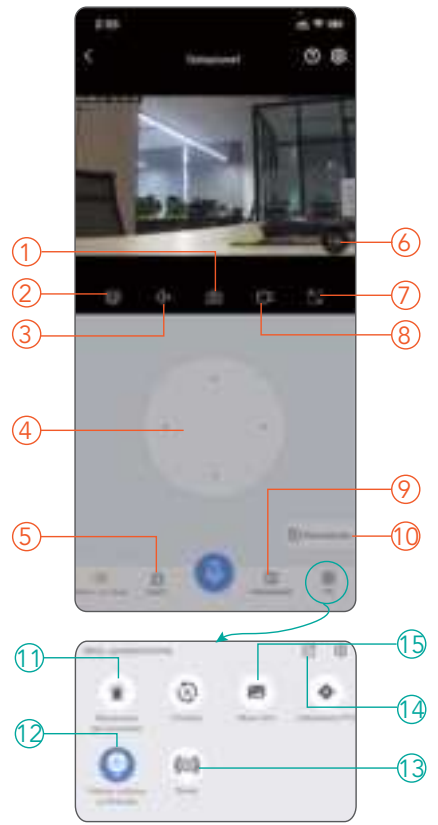

- ① Immagine dello schermo
- ② Cambia la chiarezza
- ③ Disattiva e riattiva
- ④ Tenere premuto per chiamare
- 5 Registro eventi
- 6 Zoom 7 Schermo intero
- ⑧ Registra videoclip
- Luoghi visitati di frequente
- 0 Gioca alla cronologia
- Abilita/disabilita il rilevamento del movimento
- Abilita/disabilita la funzione di visione notturna automatica
- (3) Attiva manualmente l'allarme
- 🚯 Condividi la fotocamera
- (5) Album fotografico

88

# FAQ

1.Non riesco a connettere la mia fotocamera all'app /La fotocamera non funziona?

| Luce<br>indicatrice | Suggerimento<br>vocale | Soluzione                                                                                                    |
|---------------------|------------------------|----------------------------------------------------------------------------------------------------|
| On                  | Non<br>sentito         | Tenere premuto il pulsante di<br>ripristino per 5-8 secondi per<br>ripristinare la fotocamera.                                                                                                    |
| Off                 | Non sentito            | Prova una presa di corrente, un<br>alimentatore (5 V 1 A) o un cavo<br>USB-C diverso.                                                                                                    |
| On                  | Sentito                | <ul> <li>(1) Assicurati di selezionare la rete<br/>Wi-Fi a cui è connesso il telefono<br/>durante la configurazione.</li> <li>(2) Assicurarsi che non siano presenti<br/>caratteri speciali nel nome e nella<br/>password Wi-Fi, ad esempio "# %<br/>&amp; " \$ £ + [\] ".</li> <li>(3) Avvicinare la videocamera al<br/>router (6-9 piedi) e riprovare.</li> </ul> |

2. Durante l'accesso alla riproduzione "Nessuna carta TF trovata"?

(1) Assicurarsi che la scheda micro SD sia completamente inserita nella fotocamera.

(2) Prima di fornire corrente elettrica alla telecamera, assicurarsi che sia stata installata una micro SD card.(3) The micro SD card should be formatted as FAT32. If not, please format your card through your computer.

# 3. La registrazione video non può essere archiviata nella scheda micro SD?

(1) Se la fotocamera ha letto la scheda micro SD

Poiché la durata di lettura e scrittura delle schede SD è limitata, anche la qualità delle schede SD con specifiche e marche diverse è diversa. Se la scheda micro SD è stata utilizzata per troppo tempo (vicino alla durata di scrittura), causando un brusco calo della velocità di scrittura, è necessario sostituirla con una nuova e migliore scheda micro SD. (2) Se la fotocamera non riesce a leggere la scheda micro SD

Fare riferimento alla domanda FAQ 2 ""Nessuna scheda TF trovata" quando si accede alla riproduzione?"."

# 4. Perché la mia APP non riesce a ricevere le informazioni sull'allarme, l'immagine non è a colori di notte e non viene emesso alcun suono di allarme quando passa qualcuno?

Alcune funzioni sono disattivate per impostazione predefinita. Controlla le impostazioni dell'applicazione per verificare se le autorizzazioni per le funzioni pertinenti sono state abilitate.

## Attenzione

PER PREVENIRE DANNI AL PRODOTTO, INCENDI, SCOSSE ELETTRICHE O ALTRE LESIONI O DANNI, LEGGERE E COMPRENDERE TUTTE LE AVVERTENZE E LE ISTRUZIONI.

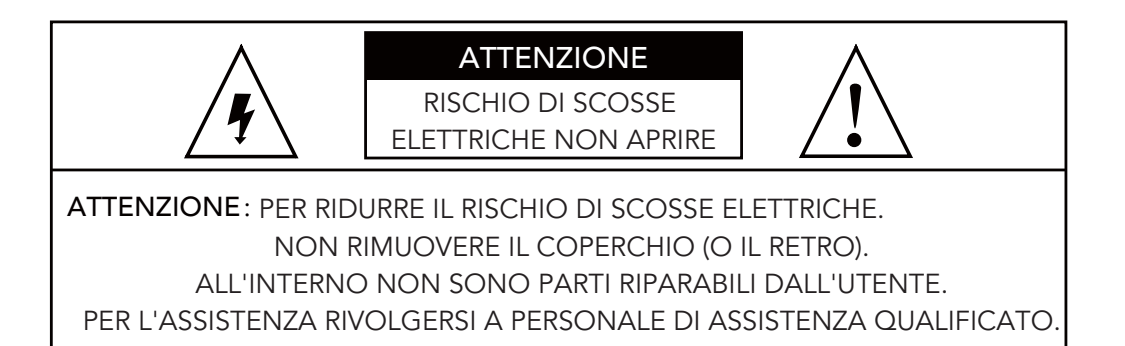

#### Per un Utilizzo Sic uro

1.Questa fotocamera non è resistente alle intemperie ed è progettata solo per uso interno. Tieni la fotocamera asciutta e non esporla a liquidi o condizioni estremamente umide. Non tentare di smontare il dispositivo da solo. Potrebbe comportare il rischio di scossa elettrica. Contatta il team di assistenza clienti se la fotocamera non funziona correttamente. 2.Utilizzare la fotocamera in ambienti compresi nell'intervallo di temperatura operativa: da -4° a 140° F (da -20 a 60° C). Evitare di alimentare il dispositivo vicino a fonti di calore e alla luce solare diretta.

3.Se la fotocamera si bagna, non tentare di asciugarla utilizzando una fonte di calore esterna come un asciugacapelli. Scollega con attenzione il cavo senza bagnarti le mani e attendi che la fotocamera e l'adattatore si asciughino completamente.

4.Non forzare l'adattatore in una presa di corrente. Alimentare la fotocamera solo con un adattatore di alimentazione compatibile disponibile. Se l'adattatore o il cavo appaiono danneggiati, interromperne immediatamente l'uso.

5. Per pulire la superficie della fotocamera, scollegare prima la fotocamera e l'alimentatore, quindi pulire delicatamente con un panno morbido leggermente inumidito con acqua e un tocco di alcol denaturato per rimuovere macchie o polvere. Non utilizzare prodotti chimici abrasivi o aggressivi. Dopo la pulizia, attendere che la fotocamera si asciughi completamente.